# The University of Akron IdeaExchange@UAkron

Williams Honors College, Honors Research Projects The Dr. Gary B. and Pamela S. Williams Honors College

Fall 2023

# **Small Business Office Network**

Michael Gerome mdg111@uakron.edu

Follow this and additional works at: https://ideaexchange.uakron.edu/honors\_research\_projects

Part of the Computer and Systems Architecture Commons, Digital Communications and Networking Commons, Entrepreneurial and Small Business Operations Commons, Hardware Systems Commons, Information Security Commons, Management Information Systems Commons, OS and Networks Commons, and the Other Computer Sciences Commons

Please take a moment to share how this work helps you through this survey. Your feedback will be important as we plan further development of our repository.

#### **Recommended Citation**

Gerome, Michael, "Small Business Office Network" (2023). *Williams Honors College, Honors Research Projects*. 1688.

https://ideaexchange.uakron.edu/honors\_research\_projects/1688

This Dissertation/Thesis is brought to you for free and open access by The Dr. Gary B. and Pamela S. Williams Honors College at IdeaExchange@UAkron, the institutional repository of The University of Akron in Akron, Ohio, USA. It has been accepted for inclusion in Williams Honors College, Honors Research Projects by an authorized administrator of IdeaExchange@UAkron. For more information, please contact mjon@uakron.edu, uapress@uakron.edu.

## CIS Senior Cybersecurity Project Spring 2023

Michael Gerome

College Engineering and Polymer Science, University of Akron

CISS-491-801 CIS Senior Cybersecurity Project

John B. Nicholas, PhD

March 26, 2023

## **Project Name:**

### Small Business Office Network

### **Project Description:**

This project proposal describes a network of a small business setting up an office network. The network will have basic security configured and the IT department will run penetration tests on the network to find vulnerabilities. After the tests are performed and the results are documented the network will be further secured in accordance with the results of the tests. There will be four departments configured in the network separated by VLANs: Management (VLAN99), HR (VLAN48), Sales (VLAN24), and IT (VLAN36). The Management department will be placed in the 192.168.99.0/24 network, the HR department will be placed in the 192.168.48.0/24 network, the sales department will be placed in the 172.20.24.0/24 network, and the IT department will be placed in the 10.30.36.0/24 network. The three routers will be connected with /30 networks in accordance with the addressing table. The departments are placed on separate networks to allow the IT department to control what traffic can pass from one department to another. Once the networks are configured and connectivity is confirmed and documented the IT department will begin by performing a network scan on a Kali Linux machine using the Nmap tool. Then the IT department will use the Kali Linux tools Legion and Nikto to gather vulnerability information from the network. The Medusa Tool will also be used to attempt to crack login credentials on the routers in the network.

#### **Location of Work:**

The network will be emulated using GNS3 on a personal laptop.

### **Equipment Used:**

- 3x Cisco CSR1000v 17.03 Routers
- 5x CiscoIOSvL2 Switches
- 8x Windows 10 Desktops
- 1 Kali Linux Laptop

## **Detailed Objective:**

- 1. Research
  - **a.** Confirm configuration of Router-on-a-stick and inter VLAN routing.
  - **b.** Network scanning with the Nmap tool.
  - c. Vulnerability scanning with Kali Linux tools.
    - i. How to operate Legion.
    - **ii.** How to operate Nikto.
  - d. Password cracking attempt with Medusa Tool in Kali Linux.
  - e. Configuration and topology layout for devices in network.
- 2. Design
  - **a.** Deploy devices in GNS3 following the network topology shown below.
  - **b.** The devices and their interfaces will be given static IP addresses following the

according the address table shown below:

| Device    | Interface | IP Address   | Subnet Mask     | Default Gateway |
|-----------|-----------|--------------|-----------------|-----------------|
| Router 1  | Gi1.48    | 192.168.48.1 | 255.255.255.0   |                 |
|           | Gi1.99    | 192.168.99.1 | 255.255.255.0   | NA              |
| itoutor i | Gi2       | 10.10.1.1    | 255.255.255.252 |                 |
|           | Gi3       | 10.10.3.1    | 255.255.255.252 |                 |
| Router 2  | Gi01.24   | 172.20.24.1  | 255.255.255.0   | NA              |

|          | Gi2    | 10.10.1.2    | 255.255.255.252 |              |
|----------|--------|--------------|-----------------|--------------|
|          | Gi3    | 10.10.2.1    | 255.255.255.252 |              |
|          | Gi1.36 | 10.30.36.1   | 255.255.255.0   |              |
| Router 3 | Gi2    | 10.10.3.2    | 255.255.255.252 | NA           |
|          | Gi3    | 10.10.2.2    | 255.255.255.252 |              |
| Switch 1 | VLAN 1 | 192.168.48.2 | 255.255.255.0   | 192.168.48.1 |
| Switch 2 | VLAN 1 | 192.168.48.3 | 255.255.255.0   | 192.168.48.1 |
| Switch 3 | VLAN 1 | 192.168.99.2 | 255.255.255.0   | 192.168.99.1 |
| Switch 4 | VLAN 1 | 10.30.36.2   | 255.255.255.0   | 10.30.36.1   |
| Switch 5 | VLAN 1 | 172.20.24.2  | 255.255.255.0   | 172.20.24.1  |
| PC1      | NIC1   | 192.168.48.4 | 255.255.255.0   | 192.168.48.1 |
| PC2      | NIC1   | 192.168.48.5 | 255.255.255.0   | 192.168.48.1 |
| PC3      | NIC1   | 192.168.99.4 | 255.255.255.0   | 192.168.99.1 |
| PC4      | NIC1   | 192.168.99.5 | 255.255.255.0   | 192.168.99.1 |
| PC5      | NIC1   | 172.20.24.3  | 255.255.255.0   | 172.20.24.1  |
| PC6      | NIC1   | 172.20.24.4  | 255.255.255.0   | 172.20.24.1  |
| PC7      | NIC1   | 172.20.24.5  | 255.255.255.0   | 172.20.24.1  |
| PC8      | NIC1   | 10.30.36.3   | 255.255.255.0   | 10.30.36.1   |
| Laptop1  | eth0   | 10.30.36.4   | 255.255.255.0   | 10.30.36.1   |

- c. The network will use EIGRP for routing between routers.
- **d.** Each network will be on a separate VLAN.
  - Router 1 will be connected to the Management VLAN (VLAN 99) and the HR VLAN (VLAN 48). The connection between Switch 2 and Router 1 will be configured with sub interfaces for Router-on-a-stick inter VLAN routing.

- ii. Router 2 will be connected to the Sales department on VLAN 24.
- iii. Router 3 will be connected to the IT department on VLAN 36.
- e. All unused ports on all routers and switches will be disabled.
- **f.** ACLs will be configured on all routers to fulfill network needs (ACL commands shown in implementation section):
  - i. Router 1:
    - Management and HR departments will be able to reach the Sales and IT desktop.
    - No access to Pen testing laptop from Management or HR department.
    - Any traffic directed outside the networks in the addressing table will be denied.
  - ii. Router 2:
    - 1. The sales department will be able to reach the IT person's Desktop but not the Pen testing laptop.
    - They should also be able to contact the management and HR network.
    - Any traffic directed outside the networks in the addressing table will be denied.
  - iii. Router 3:
    - Kali Linux laptop will be able to have access to all devices in network.

- IT department will be able to access Management and Sales departments.
- g. STP will be configured on switch 1, switch 2, and switch 3 in order to prevent network loops.
- 3. Implementation
  - a. Deploying devices and connecting them with ethernet cables.
    - i. This is done virtually in GNS3 following the design of the network topology shown below.
  - **b.** Assign static IP addresses to each device according to the addressing table.
    - i. Router and switch IP addresses will be configured through the CLI
    - **ii.** The Windows and Kali Linux device will be configured through the settings in the GUI.
  - c. Configure basic initial configuration on routers and switches:
    - i. Configure the device name.
    - ii. Configure time on devices.
    - iii. Secure user EXEC mode by setting strong password on line console 0 and require login.
    - iv. Configure SSH access on routers and switches in network for remote management.
      - 1. Configure a hostname for the device.
      - 2. Configure a domain name for device.
      - 3. Create a crypto key for device

- 4. Generate a username and password for a user with administrator privilege.
- 5. On the vty lines configure ssh to be the method for login.
- v. Secure privileged EXEC mode by configuring a strong password
- vi. Secure all passwords in the config file by employing password encryption.
- vii. Provide legal notification by creating a "message of the day" banner to warn against unauthorized access to the device.
- viii. Configure the management SVI by configuring interface VLAN 1 of the switches with IP addresses according to the addressing table.
  - ix. Configure default Gateway on the switches.
- d. Configure VLANs on switches, configure router-on-a-stick configuration on

Router 1, and assign switch interfaces to VLANs.

- i. VLAN 99: Management
- ii. VLAN 24: Sales
- iii. VLAN 36: IT
- iv. VLAN 48: HR
- v. VLAN 75: Unused-Interfaces
- e. Configure STP on switch 1, switch 2, and switch 3 to prevent network loops.
  - i. Use the spanning-tree command and available options to configure.
- f. Configure EIGRP routing on routers in global config mode:
- g. Implement Layer 2 Security
  - i. Shutdown all unused ports on switches and assign them to VLAN 75

- ii. On all trunk ports on switch 1, switch 2, and switch 3 disable automatic trunking.
- iii. On access ports on switch 4 and switch 5 implement port security to prevent MAC address table attacks.
- h. Implement router security:
  - i. Configure log messages to have timestamps:
    - 1. service timestamps log datetime
  - Prevent brute force login attacks by limiting the number of login attempts that can be attempted within a couple of minutes. Log all login attempts to monitor device access.
  - iii. Enable IOS Image Resilience Feature:
    - 1. secure boot-image
  - iv. Configure local AAA with strong password:
- i. Implement ACLs on Routers to follow rules in the design section.

### 4. Testing

- **a.** Perform ping tests on various networks to others to confirm expected connectivity.
- **b.** Perform network scanning with Nmap.
  - i. Discover what is visible to Nmap and what services are running on devices in the network.
  - ii. Document results of test.
- c. Vulnerability scanning with Legion.
  - i. Find potential vulnerabilities with Legion tool on network.

- ii. Implement solutions for vulnerability if possible.
- iii. Document the vulnerability and the solutions.
- **d.** After fixing vulnerability run another vulnerability scan with Nikto.
  - i. Confirm if the same vulnerabilities appear and if fixed vulnerabilities are gone.
  - ii. Implement solutions to new vulnerabilities if possible.
  - iii. Document the results and solutions to new vulnerabilities.
- e. Password cracking attempt on devices with Medusa.
  - i. Attempt to crack various login credentials of devices throughout the network with Medusa tool.
  - ii. Document the results and replace passwords if needed.

### 5. Documentation

- a. Project Plan
- **b.** Project Analysis
- c. Project Description
  - **i.** Configuration of all devices through the implementation stage.
- d. Testing Documentation
  - i. Successful and failed ping attempts.
    - **1.** Reason and solution of failed pings
  - ii. Information found with Nmap.
    - **1.** Open ports and solutions.
  - iii. Use of Legion and vulnerabilities discovered with tool.
    - 1. Steps taking to mitigate vulnerabilities.

- iv. Use of Nikto and vulnerabilities discovered with tool.
  - 1. Steps taking to mitigate vulnerabilities.
- v. Password cracking attempt with Medusa.
  - **1.** Details on how to conduct attack.
  - 2. Details on the results of the attack.
- e. Project Weekly Journals
- f. Research References

## **<u>Time Estimate:</u>**

| Research | Design   | Implementation | Testing  | Documentation | Total    |
|----------|----------|----------------|----------|---------------|----------|
| 20 Hours | 10 Hours | 15 Hours       | 20 Hours | 15 Hours      | 80 Hours |

## **Budget or Cost Estimate:**

GNS3 is a free software however the IOS images of the devices need to be purchased and imported. A pack of Cisco device images can be found at (https://dynamips.store/product/gns3-cisco-images-downlaod/) for \$56.

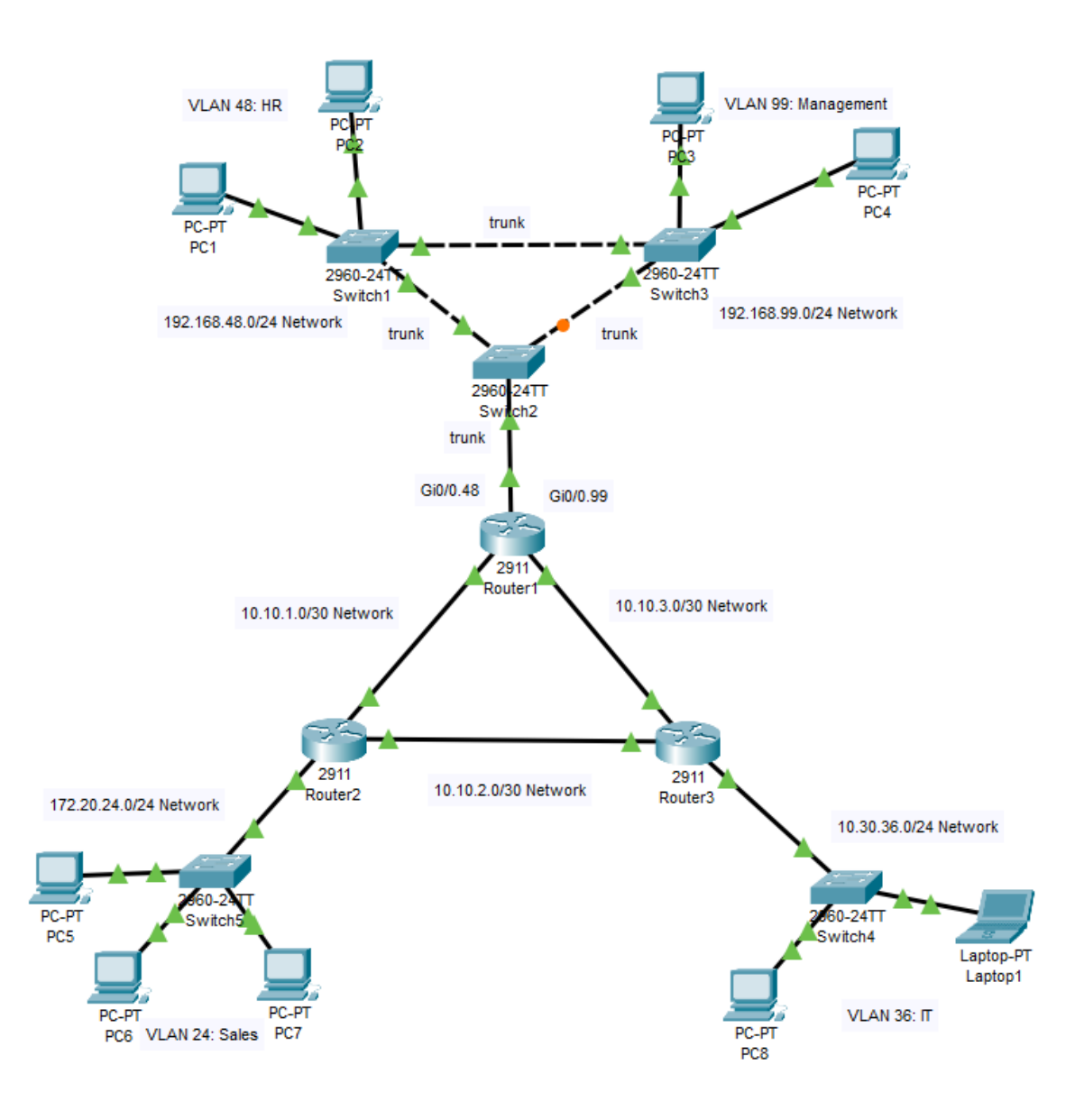

Gerome 12

#### **Project Analysis**

Overall, the process of completing the project was a success. There were a few minor configuration mistakes on devices and changes that needed to be made to the testing plan, but these issues did not impact the success of the project. The network layout chosen in this project is meant to depict a small office network with different departments. This network is isolated from the Internet and is solely meant for internal use. The following section will summarize the configurations made to the different devices in the network and what role they play.

The routers on the network are present to allow interconnectivity between the departments and to monitor and control the network traffic that travels between them. There are three routers in the network, Router1 connects to the 192.168.48.0/24 and 192.168.99.0/24 subnets and is the default gateway. Router2 is the default gateway of the 172.20.24.0/24 subnet and Router3 is the default gateway for the 10.30.36.0/24 subnet. Each router also has strong passwords set for the user EXEC mode, privileged EXEC mode, and SSH connections. The routers are also configured with a local AAA server increased security which requires a username and password to enter the terminal of the router. The routing protocol Enhanced Interior Gateway Routing Protocol (EIGRP) is used to connect the routers and allow them to communicate with each other. Interface Gi1 on Router1 is configured with two subinterfaces, Gi1.48 and Gi1.99 which allows for router-on-a-stick configuration. This allows for the two VLANs connected to Router1 to communicate. When initially configured the encapsulation dot1q was not set on interface Gi1.99 and therefore connectivity was not possible at the time. This caused much confusion when trying to troubleshoot the issue however it was eventually fixed.

Gerome 13

In order to enhance the security of the routers login attempts on all connections are limited to five failed login attempts within one minute. This protects the routers against bruteforce password attacks. This was proven in the testing portion of the project as a brute-force password attack was unsuccessful because of this configuration. Finally, access control lists (ACLs) were configured on the routers to limit what departments other departments can communicate with.

The switches in the network are present to connect the end devices to the routers. They are configured with VLANs to allow different departments of this small business to be separated for each other in the network. There are five switches present in the network topology. They are all configured with the default gateway of the network they are in and have the SVI Vlan1 configured with an IP address. Just as with the routers in the network the switches have passwords configured for the user EXEC mode, privileged EXEC mode, and SSH connections. Each switch is configured with five VLANs which represent the different departments. Switch1, Switch2, and Switch3 are responsible for VLAN 48 (HR) and VLAN 99 (Management). Switch4 is connected to devices in VLAN 36 (IT) and Switch5 is connected devices in VLAN 24 (Sales). Switch1, Switch2, and Switch3 have spanning tree protocol (STP) configured on them since the three switches are all connected. STP determines the best path to the destination and send the packet only out that direction. This helped prevent network loops where packets get caught traveling between switches in a loop.

In order to increase the security of the switches in the network all the unused interfaces where assigned to a separate VLAN and all turned to administratively down. Next the trunking links which allow the different VLANs to communicate are configured to disable automatic DTP trunking negotiations. This means that the switch will ignore incoming DTP frames which are attempting to connect to the switch. The port security of the switches is configured to limit MAC addresses on systems and disable the port if an external MAC address attempts to assign itself to the switch. This configuration helps to prevent any form of MAC address attack on the switches.

There are two types of end devices in the network topology, Windows 10 computers and a Kali Linux laptop. The windows computers are present solely for the purpose of host to target within the network. Each windows computer is configured with an IP address as laid out in the addressing table. This is done through the Network & Internet settings on each device. Initial attempts to ping the end devices result in no response. After researching possible reasons for this issue, it was discovered that this was due to the windows firewall blocking the ICMP packets from reach the device. This was fixed by using the command prompt to add a rule to the firewall allowing the ICMP packets through to the system. The Kali Linux laptop is used in this project as the penetration testing device. When first configured the OS needed to be installed in order to allow the device to keep changes made to it after being used. Once set up, the machine had many built-in tools for penetration testing and vulnerability scanning.

These tools were used in the testing phase of the project. Once the desired connectivity between devices was confirmed Kali Linux was used to determine what information was visible from within the network. Nmap was used as a reconnaissance to discover devices in the network and their IP address. Nmap was also used to determine what TCP ports were open on each device. Next the Legion tool was used to scan the network for host and vulnerabilities. Unfortunately, due to the fact that the network design does not involve being connected to the internet the laptop was unable to retrieve information from the online vulnerability databases. However, the tool is still able to run a wide-variety of tools and scripts to gather additional information. Finally, the medusa tool was used to attempt to brute-force attack the password for the SSH connection on Router3. However due to the security configuration done this attack was unsuccessful.

## **Project Description**

This project was performed using the GNS3 software within a software package found at the following URL: (https://dynamips.store/product/gns3-cisco-images-downlaod/). After purchasing the package of Cisco IOS, download all the files received via email which are shown below.

| Name                                       | Date modified     | Туре             | Size       |
|--------------------------------------------|-------------------|------------------|------------|
| 🕌 GNS3-2.2.34-all-in-one-regular.zip       | 1/9/2023 3:45 PM  | Compressed (zipp | 95,325 KB  |
| 📴 Gns3-full-pack-devices-2.2.34-f5mx56.pdf | 1/9/2023 3:40 PM  | Microsoft Edge P | 519 KB     |
| 👼 GNS3-Full-Pack-READ-ME-v106by.pdf        | 1/9/2023 3:40 PM  | Microsoft Edge P | 570 KB     |
| 📳 StandardToolset-v10.8.zip                | 1/6/2023 3:48 PM  | Compressed (zipp | 391,694 KB |
|                                            |                   |                  |            |
| GNS3 VM full pack.ova                      | 1/10/2023 7:50 AM | OVA File         | 75,834,637 |

The .ova file contains all the devices used in this project. Use this file to create a virtual machine using the hypervisor of choice. Follow the directions in the READ ME file to install GNS3 and the VM. The "Gns3-full-pack-devices-2.2.34-f5mx56.pdf" file contains the default usernames and passwords for some of the devices in the pack.

## Part 1: Topology Setup & IP Address Configuration

Once properly downloaded and the virtual machine is started, devices will appear in the GNS3 software. Remember after each part to save the running configurations to the startup-config file on the routers and switches in the network using the copy command:

| 🛞 Gerom                   | ne_Senior_Project - GNS3              |    |  |
|---------------------------|---------------------------------------|----|--|
| <u>F</u> ile <u>E</u> dit | View Control Node Annotate Tools Help |    |  |
| P 1                       | 🗁 🛈 🔣 >_ 🕨 🚺 🗖 🖸 🗹                    | •  |  |
|                           | Routers                               | ðx |  |
|                           | Filter                                |    |  |
| J                         | Cisco Catalyst 8000v v17.04           |    |  |
| $\rightarrow$             | Cisco CSR1000v 16.12.4a-sdwan         |    |  |
|                           | Cisco CSR1000v 17.03                  |    |  |
|                           | Cisco CSR1000v 9.17.03.04a            |    |  |
| Ŧ                         | Cisco IOS XRv 6.1.3                   |    |  |
|                           | Cisco IOS XRv 9000 7.1.1              |    |  |
| U                         | Cisco IOSv 15.9(3)M2 2020             |    |  |
| ⊗.₹                       | Cisco IOU L3 157-3 2018               |    |  |
| Ϋ́Ο                       | HPE VSR1001 7.10.R0204P01             |    |  |
|                           | Juniper vMX vCP 21.2R1.10             |    |  |
| 2                         | Juniper vMX vFP 21.2R1.10             |    |  |
|                           | MikroTik CHR 6.47                     |    |  |
|                           | vBond 20.7.1                          |    |  |
|                           | vEdgeCloud 20.7.1                     |    |  |
|                           | vManage 20.7.1                        |    |  |
|                           | vSmart 20.7.1                         |    |  |
|                           |                                       |    |  |
|                           |                                       |    |  |

1. Begin by placing devices in accordance with the Project Plan and connect the devices with links on the interfaces specified in the addressing table.

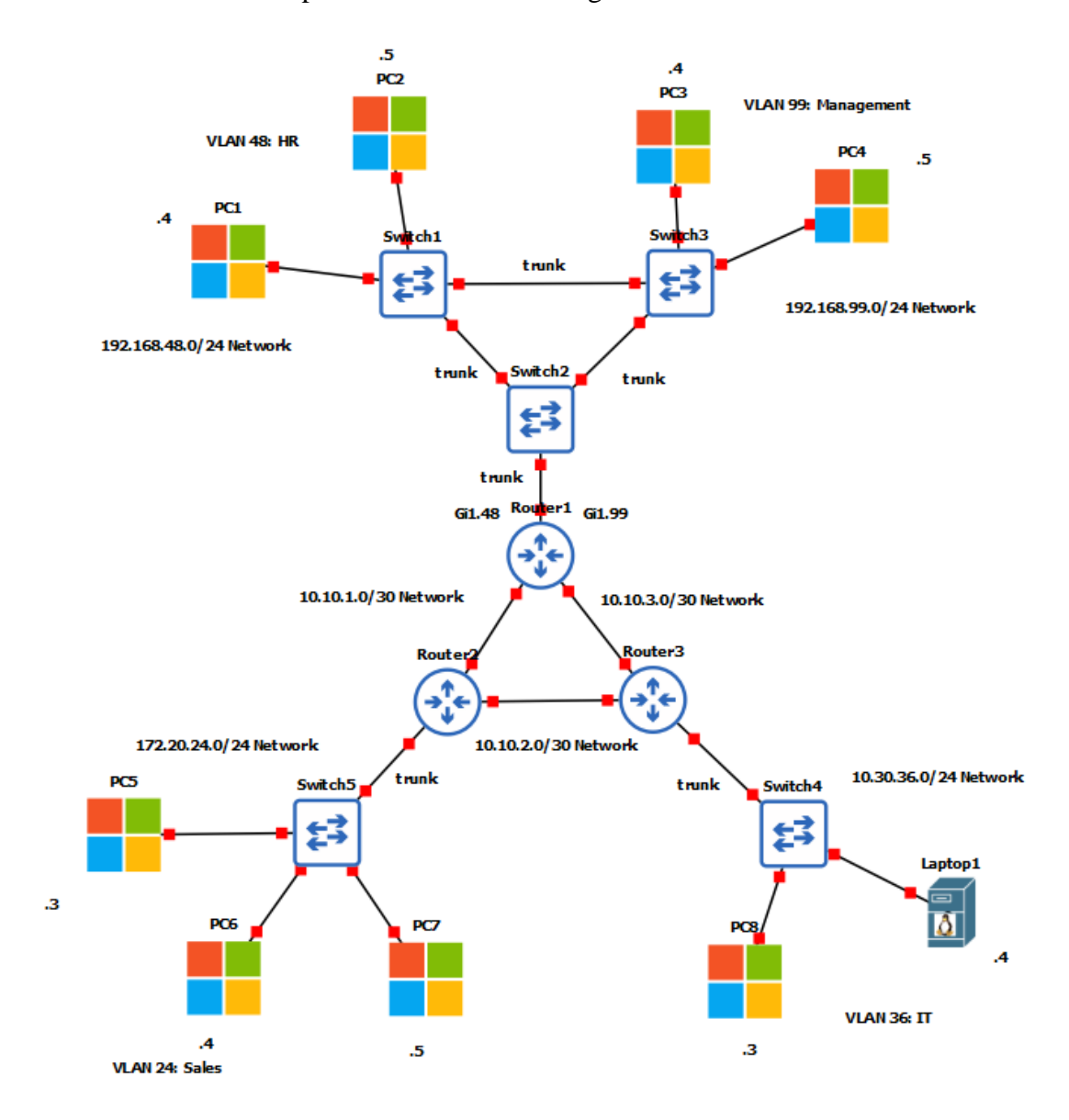

- 2. Change the display name of the devices as shown above by double clicking on the shown name.
- 3. Start the routers by right-clicking on them and selecting "Start"

 Right-click the device again and select "Console" and wait for the startup sequence to complete.

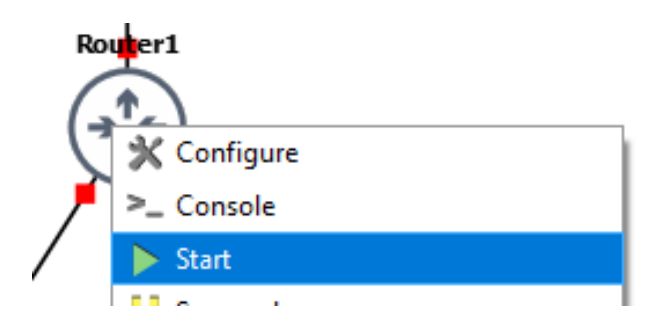

5. When prompted type "no" to exit the Auto install script.

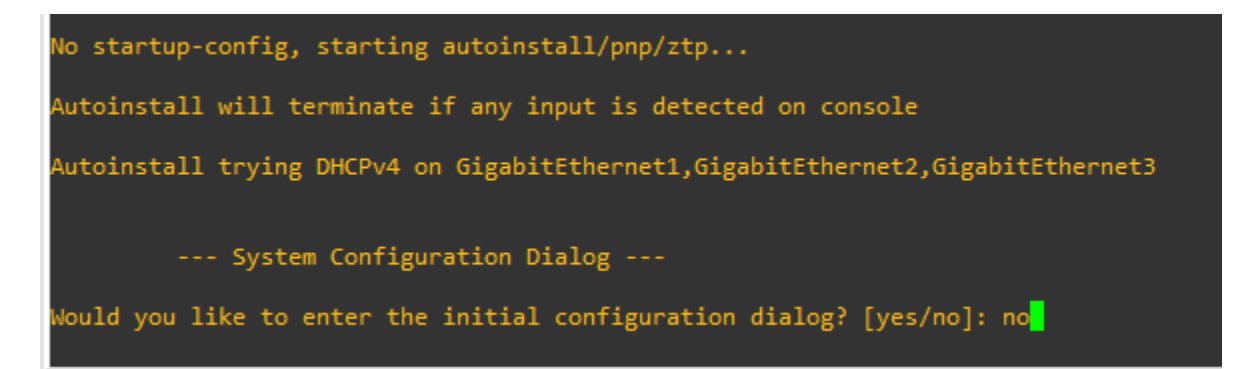

6. Enter global configuration mode by typing the following commands. This will work on all

routers and switches used:

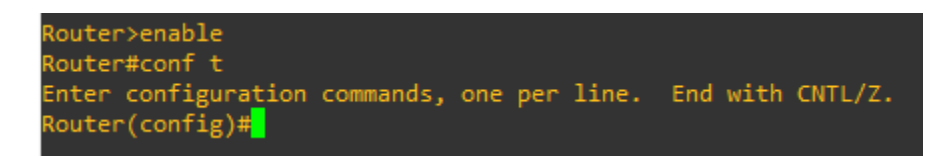

7. Assign static IP addresses to router interfaces according to the addressing table (ignore

interface Gi1 on Router 1 for now this will be configured later) using the following

commands:

8. Once all the interfaces are configured with IP addresses exit global configuration mode and

save the device configuration to startup-config:

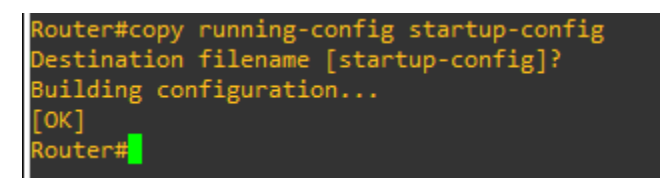

9. Check the configuration of the interfaces to confirm all IP addresses are assigned with the

"show ip interface brief" command:

| :              | Router1             | ×            | $\odot$  |        |                  |      |          |  |
|----------------|---------------------|--------------|----------|--------|------------------|------|----------|--|
| Route          | r#show ip int       | brief        |          |        |                  |      |          |  |
| Inter          | face                | IP-Address   | OK?      | Method | Status           |      | Protocol |  |
| Gigab          | itEthernet1         | unassigned   | YES      | unset  | administratively | down | down     |  |
| Gigab          | itEthernet2         | 10.10.1.1    | YES      | manual | up               |      | up       |  |
| Gigab          | itEthernet3         | 10.10.3.1    | YES      | manual | up               |      | up       |  |
| Gigab          | itEthernet4         | unassigned   | YES      | unset  | administratively | down | down     |  |
|                |                     |              |          |        |                  |      |          |  |
| :              | Router2             | ×            | Ð        |        |                  |      |          |  |
| Route          | er#show ip inte     | erface brief |          |        |                  |      |          |  |
| Inter          | rface               | IP-Address   | OK?      | Method | Status           |      | Protocol |  |
| Gigał          | bitEthernet1        | 172.20.24.3  | 1 YES    | manual | up               |      | up       |  |
| Gigał          | bitEthernet2        | 10.10.1.2    | YES      | manual | up               |      | up       |  |
| Gigal          | bitEthernet3        | 10.10.2.1    | YES      | manual | up               |      | up       |  |
| Gigal          | bitEthernet4        | unassigned   | YES      | unset  | administratively | down | down     |  |
|                |                     |              |          |        |                  |      |          |  |
| :              | Router3             | ×            | $\oplus$ |        |                  |      |          |  |
| Route          | er#show ip int      | brief        |          |        |                  |      |          |  |
| Inter          | face                | IP-Address   | OK?      | Method | Status           |      | Protocol |  |
| Gigał          | oitEthernet1        | 10.30.36.1   | YES      | manual | up               |      | up       |  |
| Gigał          | oitEthernet2        | 10.10.3.2    | YES      | manual | up               |      | up       |  |
| Gigał          | oitEthernet3        | 10.10.2.2    | YES      | manual | up               |      | up       |  |
| Gigab<br>Route | oitEthernet4<br>er# | unassigned   | YES      | unset  | administratively | down | down     |  |

10. Now perform the same commands on the switches in the network to assign IP addresses to

their VLAN 1 interface:

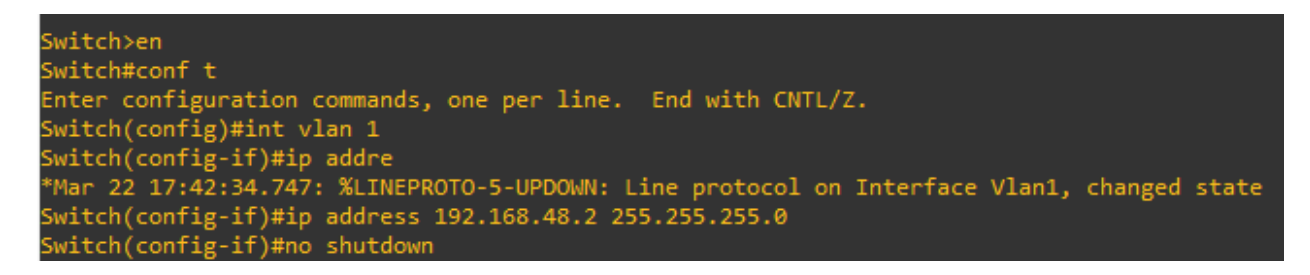

11. Also configure the default gateway on the switches in accordance with the addressing table.

These addresses point towards an interface on the routers:

Switch(config)#ip default-gateway 192.168.48.1

12. Once configured save the configuration with the following command:

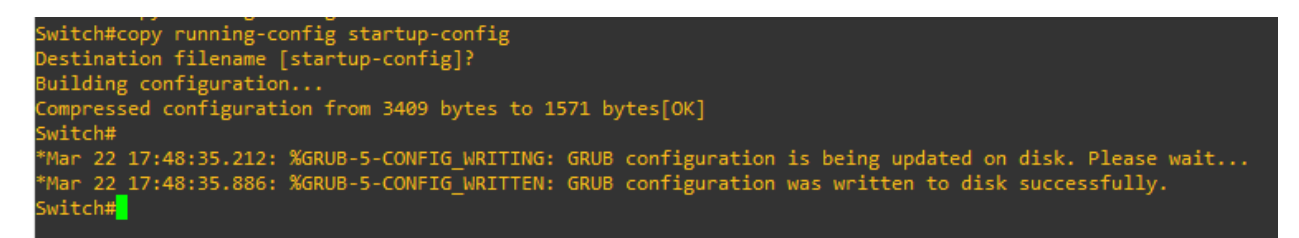

13. Confirm the IP address was configured correctly by using the following command:

| Switch#show ip int | brief       |            |        |          |
|--------------------|-------------|------------|--------|----------|
| Interface          | IP-Address  | OK? Method | Status | Protocol |
| GigabitEthernet0/0 | unassigned  | YES unset  | up     | up       |
| GigabitEthernet0/1 | unassigned  | YES unset  | up     | up       |
| GigabitEthernet0/2 | unassigned  | YES unset  | up     | up       |
| GigabitEthernet0/3 | unassigned  | YES unset  | up     | up       |
| GigabitEthernet1/0 | unassigned  | YES unset  | down   | down     |
| GigabitEthernet1/1 | unassigned  | YES unset  | down   | down     |
| GigabitEthernet1/2 | unassigned  | YES unset  | down   | down     |
| GigabitEthernet1/3 | unassigned  | YES unset  | down   | down     |
| GigabitEthernet2/0 | unassigned  | YES unset  | down   | down     |
| GigabitEthernet2/1 | unassigned  | YES unset  | down   | down     |
| GigabitEthernet2/2 | unassigned  | YES unset  | down   | down     |
| GigabitEthernet2/3 | unassigned  | YES unset  | down   | down     |
| GigabitEthernet3/0 | unassigned  | YES unset  | down   | down     |
| GigabitEthernet3/1 | unassigned  | YES unset  | down   | down     |
| GigabitEthernet3/2 | unassigned  | YES unset  | down   | down     |
| GigabitEthernet3/3 | unassigned  | YES unset  | down   | down     |
| Vlan1              | 172.20.24.2 | YES manual | up     | up       |
| Switch#            |             |            |        |          |

- 14. Now start the Windows computers by right-clicking on the device and selecting "Start". Then right-click again and select "Console."
- 15. Once the device is started-up there will be a login screen. The device will automatically log into the "user" user with a default password of "Test123".

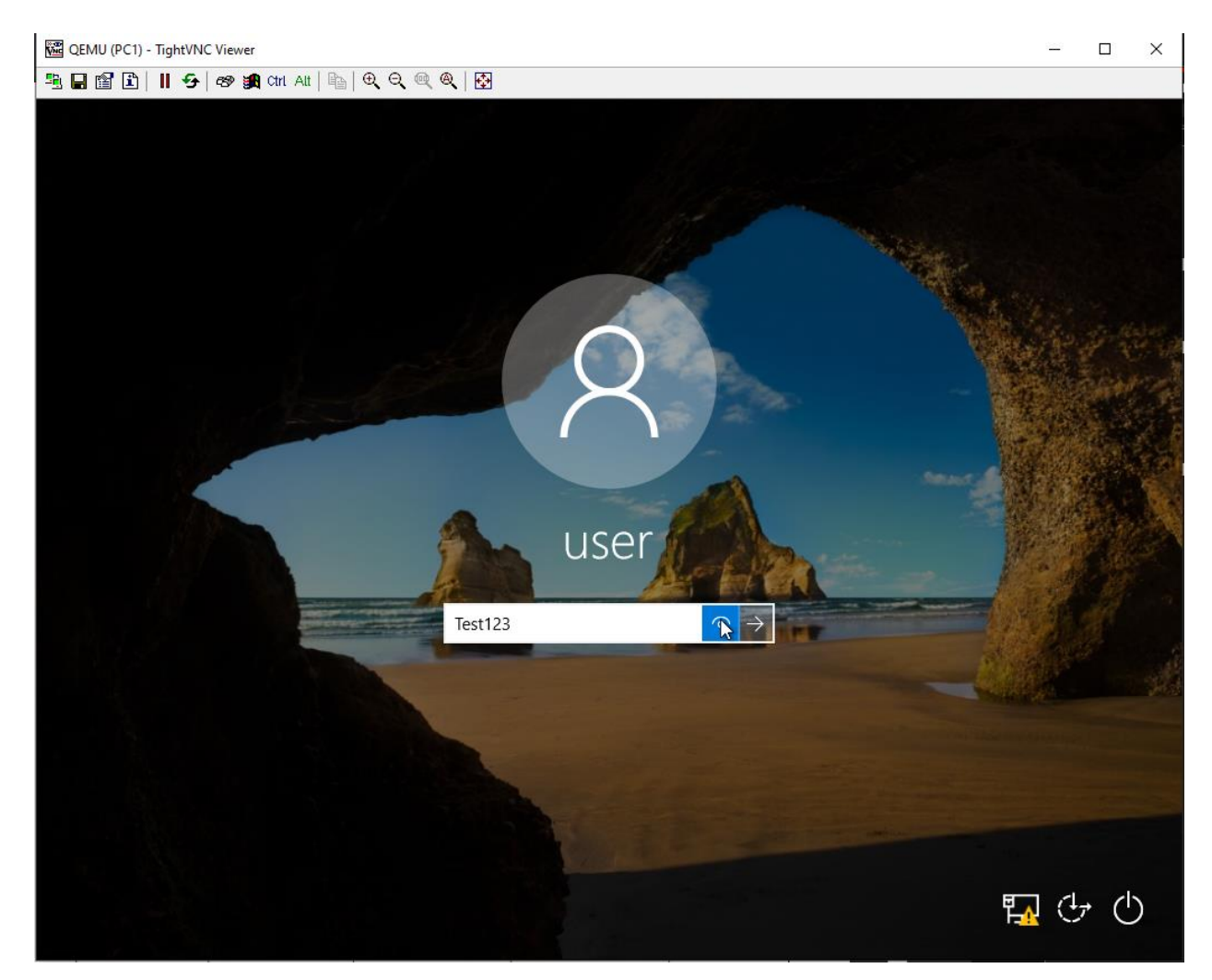

| 🖭 All Control Panel Items                                     | s                   |                                     |                       |                                      | - 0     | × |
|---------------------------------------------------------------|---------------------|-------------------------------------|-----------------------|--------------------------------------|---------|---|
| $\leftarrow \rightarrow \land \uparrow \blacksquare \diamond$ | Control Panel → A   | II Control Panel Iter               | ns >                  | <ul> <li>V Search Control</li> </ul> | Panel   | Q |
| Adjust your compu                                             | iter's settings     |                                     |                       | View by: Small                       | icons 🔻 |   |
| 🔠 Administrative Tools                                        |                     | 📑 AutoPlay                          |                       | 🐌 Backup and Restore (Windo          | ows 7)  |   |
| 🏘 BitLocker Drive Encry                                       | ption               | 💶 Color Manage                      | ement                 | 🧧 Credential Manager                 |         |   |
| 🔮 Date and Time                                               |                     | 🐻 Default Progra                    | ams                   | 📇 Device Manager                     |         |   |
| 🕫 Devices and Printers                                        |                     | 💻 Display                           |                       | 🕲 Ease of Access Center              |         |   |
| File Explorer Options                                         |                     | 🕢 File History                      |                       | Flash Player (32-bit)                |         |   |
| A Fonts                                                       |                     | 🔩 HomeGroup                         |                       | 🚨 Indexing Options                   |         |   |
| <u> [</u> Infrared                                            |                     | 👮 Internet Optio                    | ns                    | 🛓 Java (32-bit)                      |         |   |
| 🔤 Keyboard                                                    |                     | 🗣 Language                          |                       | Mouse                                |         |   |
| 🛂 Network and Sharing                                         | Center              | 🚅 Personalizatio                    | n                     | 🔚 Phone and Modem                    |         |   |
| Power Options                                                 | Network and Sha     | Programs and                        | Features              | Recovery                             |         |   |
| 🔗 Region                                                      | Check network st    | atus, change                        | d Desktop Connections | 陀 Security and Maintenance           |         |   |
| 🐗 Sound                                                       | for sharing files a | and set preferences<br>nd printers. | nition                | Storage Spaces                       |         |   |
| 🔕 Sync Center                                                 |                     | System                              |                       | 🖳 Taskbar and Navigation             |         |   |
| 📧 Troubleshooting                                             |                     | 🍇 User Accounts                     | 5                     | 🕂 Windows Defender                   |         |   |
| 💣 Windows Firewall                                            |                     | 🏪 Windows To G                      | io                    | Work Folders                         |         |   |
|                                                               |                     |                                     |                       |                                      |         |   |
|                                                               |                     |                                     |                       |                                      |         |   |
|                                                               |                     |                                     |                       |                                      |         |   |

16. Open the Control Panel and select the Network and Sharing Center.

17. Select Change adapter settings.

| 🕺 🐇 🗸 All Contr                                       | ol Panel Items > Network and Sharing Center                | <ul> <li>Control Panel</li> </ul>               |  |  |  |  |  |
|-------------------------------------------------------|------------------------------------------------------------|-------------------------------------------------|--|--|--|--|--|
| Control Panel Home                                    | View your basic network information and set up connections |                                                 |  |  |  |  |  |
| Cl                                                    | View your active networks                                  |                                                 |  |  |  |  |  |
| Change adapter settings                               |                                                            | Access type: No network access                  |  |  |  |  |  |
| settings                                              | Public network                                             | Connections: Ethernet 2                         |  |  |  |  |  |
|                                                       | Change your networking settings                            |                                                 |  |  |  |  |  |
|                                                       | Set up a new connection or network                         |                                                 |  |  |  |  |  |
|                                                       | Set up a broadband, dial-up, or VPN o                      | connection; or set up a router or access point. |  |  |  |  |  |
|                                                       |                                                            |                                                 |  |  |  |  |  |
|                                                       | Diagnose and repair network problem                        | os or get troublesbooting information.          |  |  |  |  |  |
|                                                       |                                                            |                                                 |  |  |  |  |  |
|                                                       |                                                            |                                                 |  |  |  |  |  |
|                                                       |                                                            |                                                 |  |  |  |  |  |
|                                                       |                                                            |                                                 |  |  |  |  |  |
|                                                       |                                                            |                                                 |  |  |  |  |  |
|                                                       |                                                            |                                                 |  |  |  |  |  |
|                                                       |                                                            |                                                 |  |  |  |  |  |
| See also                                              |                                                            |                                                 |  |  |  |  |  |
| See also<br>HomeGroup                                 |                                                            |                                                 |  |  |  |  |  |
| See also<br>HomeGroup<br>Infrared                     |                                                            |                                                 |  |  |  |  |  |
| See also<br>HomeGroup<br>Infrared<br>Internet Options |                                                            |                                                 |  |  |  |  |  |

| Vetwork Conr                                    | nections                                     |                                           |                        |               | _          |       | ×    |
|-------------------------------------------------|----------------------------------------------|-------------------------------------------|------------------------|---------------|------------|-------|------|
| $\leftrightarrow \rightarrow \uparrow \uparrow$ | 🙀 « Network and Internet 🔅                   | Network Connections >                     | 5 V                    | Search Networ | k Conne    | tions | م    |
| Organize 🔻                                      | Disable this network device                  | Diagnose this connection                  | Rename this connection | »             | - <b>-</b> |       | ?    |
| Etherr<br>Unide<br>Intel(F                      | net 2<br>ntified network<br>3) PRO/1000 MT N | se<br>Connections<br>Shortcut<br>e<br>ies |                        |               |            |       |      |
| 1 item   1 item                                 | selected                                     |                                           |                        |               |            |       | EE ( |

18. Right-click on the network adapter and select Properties.

19. Select the Internet Protocol Version 4 (TCP/IPv4) and then select the Properties button.

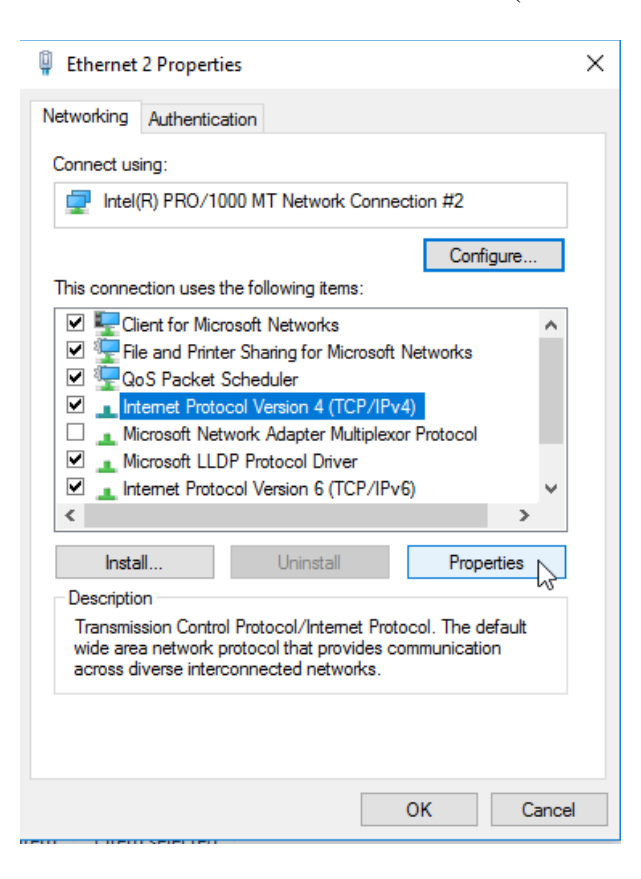

20. Select Use the following IP address and enter the IP address, subnet mask, and default

gateway according to the addressing table. Then select OK.

| Internet Protocol Version 4 (TCP/IPv4)                                                                                | Properties                                                           | × |
|----------------------------------------------------------------------------------------------------|----------------------------------------------------------------------|---|
| General                                                                                                    |                                                                      |   |
| You can get IP settings assigned autom<br>this capability. Otherwise, you need to<br>for the appropriate IP settings. | natically if your network supports<br>ask your network administrator |   |
| Obtain an IP address automatical                                                                                      | у                                                                    |   |
| • Use the following IP address:                                                                                       |                                                                      |   |
| IP address:                                                                                                    | 192.168.48.4                                                         |   |
| Subnet mask:                                                                                                    | 255.255.255.0                                                        |   |
| Default gateway:                                                                                                    | 192.168.48.1                                                         |   |
| Obtain DNS server address autom                                                                                       | atically                                                             |   |
| Use the following DNS server addr                                                                                     | resses:                                                              |   |
| Preferred DNS server:                                                                                                 |                                                                      |   |
| Alternate DNS server:                                                                                                 |                                                                      |   |
| Validate settings upon exit                                                                                           | Advanced                                                             |   |
|                                                                                                    | OK Cancel                                                            |   |

21. Then open the Command Prompt and use the "ipconfig" command to confirm the IP address

changed.

Command Prompt

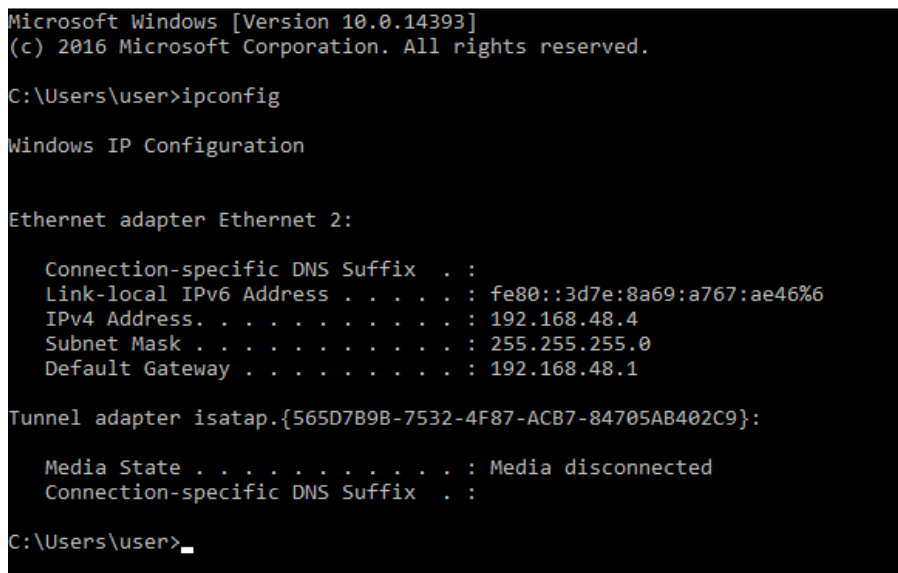

- 22. Repeat this process for the rest of the Windows 10 devices in the network.
- 23. Once finished with the windows computer start the Kali Linux Laptop and open the console.
- 24. Right-click on Laptop1 and select Configure:

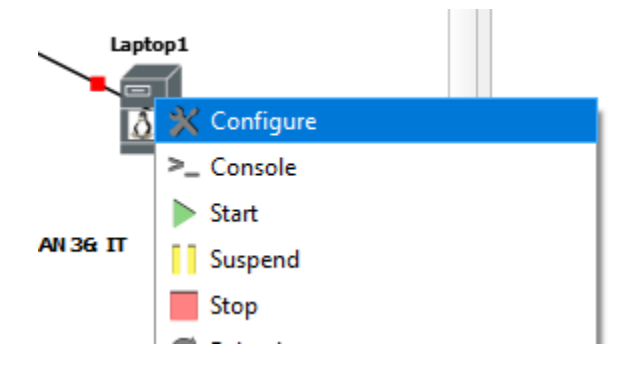

25. Select "Resize..." on the HAD (Primary Master) HDD and enter 20,000 for the MB size

| General settings  | HDD          | CD/DVD          | Network   | Advanced        | Usag   | je |        |        |        |
|-------------------|--------------|-----------------|-----------|-----------------|--------|----|--------|--------|--------|
| HDA (Primary Mas  | ster)        |                 |           |                 |        |    |        |        |        |
| Disk image:       | kali-linux-  | persistence-:   | lgb.qcow2 |                 |        |    | Browse | Create | Resize |
| Disk interface:   | ide          |                 |           |                 |        |    |        |        | •      |
| HDB (Primary Slav | /e)          |                 |           |                 |        |    |        |        |        |
| Disk image:       |              |                 | 🛞 HDA     | disk size       | ?      | ×  | Browse | Create | Resize |
| Disk interface:   | none         |                 | Increase  | hda disk size i | in MB: |    |        |        | -      |
| HDC (Secondary I  | Master)      |                 | 20000     | ок              | Cance  | \$ |        |        |        |
| Disk image:       |              |                 |           |                 |        |    | Browse | Create | Resize |
| Disk interface:   | none         |                 |           |                 |        |    |        |        | •      |
| HDD (Secondary S  | Slave)       |                 |           |                 |        |    |        |        |        |
| Automatica        | lly create a | a config disk o | on HDD    |                 |        |    |        |        |        |
| Disk image:       |              |                 |           |                 |        |    | Browse | Create | Resize |
| Disk interface:   | none         |                 |           |                 |        |    |        |        | -      |

- 26. Select "OK" then "Apply" and close the window.
- 27. Start Laptop1 and open the Console connection.

| 🕅 QEMU (Laptop1) - Tigh                                                                         | tVNC Viewer -                                                                                                    | × |
|-------------------------------------------------------------------------------------------------|----------------------------------------------------------------------------------------------------|---|
|                                                                                                 | KALI                                                                                                    | ^ |
| Live (a<br>Live (a<br>Live (f<br>Live US<br>Live US<br>Graphic<br>Install<br>Install<br>Advance | Boot menu<br>md64)<br>md64 failsafe)<br>orensic mode)<br>8 Persistence (check kali.org/prst)<br>8 Encrypted Persistence (check kali.org/prst)<br>al install<br>with speech synthesis<br>d options / |   |

28. In the Boot menu press enter on "Graphical Install."

**29.** Select English as language of choice:

| Select a language                                            |                                                                                                    |
|--------------------------------------------------------------|----------------------------------------------------------------------------------------------------|
| Choose the language t<br>language for the insta<br>Language: | o be used for the installation process. The selected language will also be the default<br>lled system. |
| cninese (simplified)                                         | - <sup>+</sup> + × (间)4/                                                                               |
| Chinese (Traditional)                                        | - 中文(繁體)                                                                                               |
| Croatian                                                     | - Hrvatski                                                                                             |
| Czech                                                        | - Čeština                                                                                              |
| Danish                                                       | - Dansk                                                                                                |
| Dutch                                                        | - Nederlands                                                                                           |
| Dzongkha                                                     | PP 2 3 - 2 2 2 2 2 2 2 2 2 2 2 2 2 2 2 2 2                                                             |
| English                                                      | - English                                                                                              |
| Esperanto                                                    | - Esperanto                                                                                            |
| Estonian                                                     | - Eesti                                                                                                |
| Finnish                                                      | - Suomi                                                                                                |
| French                                                       | - Français                                                                                             |
| Galician                                                     | - Galego                                                                                               |
| Georgian                                                     | - ქართული                                                                                              |
| German                                                       | - Deutsch                                                                                              |
| Screenshot                                                   | Go Back Continue                                                                                       |

**30.** Select United States as the location:

| <b>KALI</b><br>BY OFFENSIVE SECURITY                                                                                                    |
|----------------------------------------------------------------------------------------------------|
| Select your location                                                                                                    |
| The selected location will be used to set your time zone and also for example to help select the system locale.<br>Normally this should be the country where you live.<br>This is a shortlist of locations based on the language you selected. Choose "other" if your location is not listed.<br>Country, territory or area: |
| India                                                                                                    |
| Ireland                                                                                                    |
| Israel                                                                                                    |
| New Zealand                                                                                                    |
| Nigeria                                                                                                    |
| Philippines                                                                                                    |
| Seychelles                                                                                                    |
| Singapore                                                                                                    |
| South Africa                                                                                                    |
| United Kingdom                                                                                                    |
| United States                                                                                                    |
| Zambia                                                                                                    |
| Zimbabwe                                                                                                    |
| other 🗸                                                                                                    |
| Screenshot Go Back Continue                                                                                                    |

**31.** Select "American English" for keyboard layout:

| k                           |         |           |
|-----------------------------|---------|-----------|
| Configure the keyboard      |         |           |
| Keymap to use:              |         |           |
| American English            |         | $\square$ |
| Albanian                    |         |           |
| Arabic                      |         |           |
| Asturian                    |         |           |
| Bangladesh                  |         |           |
| Belarusian                  |         |           |
| Bengali                     |         |           |
| Belgian                     |         |           |
| Bosnian                     |         |           |
| Brazilian                   |         |           |
| British English             |         |           |
| Bulgarian (BDS layout)      |         |           |
| Bulgarian (phonetic layout) |         |           |
| Burmese                     |         |           |
| Canadian French             |         |           |
| Canadian Multilingual       |         |           |
| Catalan                     |         | ~         |
| Screenshot                  | Go Back | Continue  |

**32.** The device will then attempt to confiure network settings using DHCP but it will fail. It will

then prompt to manually confiure the network. Select eth0 when prompted:

| Configure the network                                                                                                    |
|----------------------------------------------------------------------------------------------------|
| Your system has multiple network interfaces. Choose the one to use as the primary network interface during the installation. If possible, the first connected network interface found has been selected.<br>Primary network interface: |
| eth0: Intel Corporation 82540EM Gigabit Ethernet Controller                                                                                                    |
| eth1: Intel Corporation 82540EM Gigabit Ethernet Controller                                                                                                    |
| eth2: Intel Corporation 82540EM Gigabit Ethernet Controller                                                                                                    |
| eth3: Intel Corporation 82540EM Gigabit Ethernet Controller                                                                                                    |
| eth4: Intel Corporation 82540EM Gigabit Ethernet Controller                                                                                                    |
| eth5: Intel Corporation 82540EM Gigabit Ethernet Controller                                                                                                    |
| eth6: Intel Corporation 82540EM Gigabit Ethernet Controller                                                                                                    |
| eth7: Intel Corporation 82540EM Gigabit Ethernet Controller                                                                                                    |
|                                                                                                    |
|                                                                                                    |
|                                                                                                    |
|                                                                                                    |
|                                                                                                    |
|                                                                                                    |
|                                                                                                    |
| Screenshot Go Back Continue                                                                                                    |

**33.** Select "Configure network manually":

| Þ                                                                                                    | KALI<br>BY OFFENSIVE SECURITY            |  |  |  |
|----------------------------------------------------------------------------------------------------|------------------------------------------|--|--|--|
| Configure the                                                                                                    | network                                  |  |  |  |
| From here you can choose to retry DHCP network autoconfiguration (which may succeed if your DHCP server takes a long time to respond) or to configure the network manually. Some DHCP servers require a DHCP hostname to be sent by the client, so you can also choose to retry DHCP network autoconfiguration with a hostname that you provide.<br>Network configuration method: |                                          |  |  |  |
| Retry networ                                                                                                    | rk autoconfiguration                     |  |  |  |
| Retry networ                                                                                                    | k autoconfiguration with a DHCP hostname |  |  |  |
| Do not config                                                                                                    | gure the network at this time            |  |  |  |
| Screenshot                                                                                                    | Go Back Continue                         |  |  |  |

**34.** Enter the IP address for Laptop1:

| KALI<br>BY OFFENSIVE SECURITY                                                                                                    |                  |
|----------------------------------------------------------------------------------------------------|------------------|
| Configure the network                                                                                                    |                  |
| The IP address is unique to your computer and may be:<br>* four numbers separated by periods (IPv4);<br>* blocks of hexadecimal characters separated by colons (IPv6). |                  |
| You can also optionally append a CIDR netmask (such as "/24").<br>If you don't know what to use here, consult your network administrator.<br>IP address:               |                  |
| 10.30.36.4/24                                                                                                    |                  |
|                                                                                                    |                  |
|                                                                                                    |                  |
|                                                                                                    |                  |
| Screenshot                                                                                                    | Go Back Continue |

**35.** The default gateway will be automatically populated on the next page. Select Continue:

| Configure the network                                                                                                    |                                                                                                    |                                                                                                    |                                 |
|----------------------------------------------------------------------------------------------------|----------------------------------------------------------------------------------------------------|----------------------------------------------------------------------------------------------------|---------------------------------|
| The gateway is an IP address (fo<br>known as the default router. All<br>through this router. In rare circu<br>you don't know the proper answ<br><i>Gateway:</i> | ur numbers separated by periods<br>traffic that goes outside your LAI<br>ımstances, you may have no rout<br>er to this question, consult your | a) that indicates the gateway routo<br>(for instance, to the Internet) is<br>er; in that case, you can leave this<br>network administrator. | ≥r, also<br>sent<br>s blank. If |
| 10.30.36.1                                                                                                    |                                                                                                    |                                                                                                    |                                 |
|                                                                                                    |                                                                                                    |                                                                                                    |                                 |
|                                                                                                    |                                                                                                    |                                                                                                    |                                 |
|                                                                                                    |                                                                                                    |                                                                                                    |                                 |
|                                                                                                    |                                                                                                    |                                                                                                    |                                 |
|                                                                                                    |                                                                                                    |                                                                                                    |                                 |
|                                                                                                    |                                                                                                    |                                                                                                    |                                 |
|                                                                                                    |                                                                                                    |                                                                                                    |                                 |
|                                                                                                    |                                                                                                    |                                                                                                    |                                 |

**36.** The next page asked for a DNS server but since the network doesn't have one leave the field

blank:

| Configure the network                                                                                                    |  |
|----------------------------------------------------------------------------------------------------|--|
| The name servers are used to look up host names on the network. Please enter the IP addresses (not host names) of up to 3 name servers, separated by spaces. Do not use commas. The first name server in the list will be the first to be queried. If you don't want to use any name server, just leave this field blank. |  |
| Name server addresses:                                                                                                    |  |
|                                                                                                    |  |
|                                                                                                    |  |
|                                                                                                    |  |
|                                                                                                    |  |
|                                                                                                    |  |
|                                                                                                    |  |
|                                                                                                    |  |
|                                                                                                    |  |
|                                                                                                    |  |
|                                                                                                    |  |
| Screenshot Go Back Continue                                                                                                    |  |

**37.** The system will then ask for a hostname, use Laptop1 as the hostname:

|                                                                                                    | K A                                      |                                              |                                 |                         |                    |
|----------------------------------------------------------------------------------------------------|------------------------------------------|----------------------------------------------|---------------------------------|-------------------------|--------------------|
| Configure the network                                                                                       |                                          |                                              |                                 |                         |                    |
| Please enter the hostname for this sy                                                                       | stem.                                    |                                              |                                 |                         |                    |
| The hostname is a single word that ic<br>hostname should be, consult your ne<br>can make something up here. | lentifies your syst<br>twork administrat | tem to the network<br>tor. If you are settin | . If you don't<br>ng up your ov | know what<br>wn home ne | your<br>twork, you |
| Hostname:                                                                                                   |                                          |                                              |                                 |                         |                    |
|                                                                                                    |                                          |                                              |                                 |                         |                    |
|                                                                                                    |                                          |                                              |                                 |                         |                    |
|                                                                                                    |                                          |                                              |                                 |                         |                    |
|                                                                                                    |                                          |                                              |                                 |                         |                    |
|                                                                                                    |                                          |                                              |                                 |                         |                    |
|                                                                                                    |                                          |                                              |                                 |                         |                    |
|                                                                                                    |                                          |                                              |                                 |                         |                    |
|                                                                                                    |                                          |                                              |                                 |                         |                    |
|                                                                                                    |                                          |                                              |                                 |                         |                    |
| Screenshot                                                                                                  |                                          |                                              |                                 | Go Back                 | Continue           |

**38.** Enter the domain name gerome-project.com when prompted:

| Configure the network                                                                                                    |                                                        |
|----------------------------------------------------------------------------------------------------|--------------------------------------------------------|
| The domain name is the part of your Internet address to the right of your host name that ends in .com, .net, .edu, or .org. If you are setting up a home network, you comake sure you use the same domain name on all your computers. | ne. It is often something<br>an make something up, but |
|                                                                                                    |                                                        |
| gerome-project.com                                                                                                    | ]                                                      |
|                                                                                                    |                                                        |
|                                                                                                    |                                                        |
|                                                                                                    |                                                        |
|                                                                                                    |                                                        |
|                                                                                                    |                                                        |
|                                                                                                    |                                                        |
|                                                                                                    |                                                        |
|                                                                                                    |                                                        |
|                                                                                                    |                                                        |
|                                                                                                    |                                                        |
|                                                                                                    |                                                        |
| Screenshot                                                                                                    | Go Back Continue                                       |

**39.** Enter a name for the user account:

| Set up users and passwords                                                                                                    |                                                                                                    |
|----------------------------------------------------------------------------------------------------|----------------------------------------------------------------------------------------------------|
| A user account will be created for you to use instead of the root account<br>Please enter the real name of this user. This information will be used for<br>sent by this user as well as any program which displays or uses the user<br>reasonable choice. | for non-administrative activities.<br>instance as default origin for emails<br>'s real name. Your full name is a |
| Michael Gerome                                                                                                    |                                                                                                    |
|                                                                                                    |                                                                                                    |
|                                                                                                    |                                                                                                    |
|                                                                                                    |                                                                                                    |
|                                                                                                    |                                                                                                    |
|                                                                                                    |                                                                                                    |
| Screenshot                                                                                                    | Go Back Continue                                                                                                 |

**40.** Keep the defualt username given for the account:

| Record Fernile Security                                                                                                    |                                                         |
|----------------------------------------------------------------------------------------------------|---------------------------------------------------------|
| Set up users and passwords                                                                                                    |                                                         |
| Select a username for the new account. Your first name is a reasonable choice. The with a lower-case letter, which can be followed by any combination of numbers an Username for your account: | he username should start<br>nd more lower-case letters. |
| [michael                                                                                                    |                                                         |
|                                                                                                    |                                                         |
|                                                                                                    |                                                         |
|                                                                                                    |                                                         |
|                                                                                                    |                                                         |
|                                                                                                    |                                                         |
|                                                                                                    |                                                         |
|                                                                                                    |                                                         |
|                                                                                                    |                                                         |
| Screenshot                                                                                                    | Go Back Continue                                        |

**41.** Enter a strong password for the device, for this project the password "TzM]agCGh@nPb)6"

will be used:

| Set up users and passwords                                                                                                    |                 |
|----------------------------------------------------------------------------------------------------|-----------------|
| A good password will contain a mixture of letters, numbers and punctuation and should regular intervals.                            | be changed at   |
| Choose a password for the new user:                                                                                                 |                 |
| IzMjagCGh@nPbj6                                                                                                    |                 |
| Please enter the same user password again to verify you have typed it correctly.<br>Re-enter password to verify:<br>TzM]aqCGh@nPb)6 |                 |
| Show Password in Clear                                                                                                    |                 |
|                                                                                                    |                 |
|                                                                                                    |                 |
|                                                                                                    |                 |
|                                                                                                    |                 |
|                                                                                                    |                 |
|                                                                                                    |                 |
|                                                                                                    |                 |
| Screenshot                                                                                                    | o Back Continue |

42. Select Eastern as the time zone:

| KALI<br>BY OFFENSIVE SECURITY                                                                                                    |
|----------------------------------------------------------------------------------------------------|
| Configure the clock                                                                                                    |
| If the desired time zone is not listed, then please go back to the step "Choose language" and select a country<br>that uses the desired time zone (the country where you live or are located).<br>Select your time zone: |
| Eastern                                                                                                    |
| Central                                                                                                    |
| Mountain                                                                                                    |
| Pacific                                                                                                    |
| Alaska                                                                                                    |
| Hawaii                                                                                                    |
| Arizona                                                                                                    |
| East Indiana                                                                                                    |
| Samoa                                                                                                    |
|                                                                                                    |
|                                                                                                    |
|                                                                                                    |
|                                                                                                    |
|                                                                                                    |
|                                                                                                    |
| Screenshot Go Back Continue                                                                                                    |

43. When asked how to partition the disk select the "Guided – use the largest continuous free

space" option:

| KALI<br>BY OFFENSIVE SECURITY                                                                                                    |
|----------------------------------------------------------------------------------------------------|
| Partition disks                                                                                                    |
| The installer can guide you through partitioning a disk (using different standard schemes) or, if you prefer, you can do it manually. With guided partitioning you will still have a chance later to review and customise the results.<br>If you choose guided partitioning for an entire disk, you will next be asked which disk should be used.<br>Partitioning method: |
| Guided - use the largest continuous free space                                                                                                    |
| Guided - use entire disk and set up LVM<br>Guided - use entire disk and set up encrypted LVM<br>Manual                                                                                                    |
| Screenshot Go Back Contigue                                                                                                    |

44. Select the "All files in one partition (recommended for new users)" option:

| Partition disks                                                                                                    |
|----------------------------------------------------------------------------------------------------|
| Selected for partitioning:<br>SCSI1 (0,0,0) (sda) - ATA QEMU HARDDISK: 21.0 GB (53.5 GB)<br>The disk can be partitioned using one of several different schemes. If you are unsure, choose the first one.<br>Partitioning scheme: |
| All files in one partition<br>Separate /home partition<br>Separate /home, /var, and /tmp partitions                                                                                                    |
| Screenshot Go Back Continue                                                                                                    |
45. Select "Finish partitioning and write changes to disk":

| artition o              | lisks               |                                 |                                  |                  | BY OFFEN:                   | SIVE SECURITY                                                                                                    |
|-------------------------|---------------------|---------------------------------|----------------------------------|------------------|-----------------------------|----------------------------------------------------------------------------------------------------|
|                         | ISKS                |                                 |                                  |                  |                             |                                                                                                    |
| This is an<br>system, m | overviev<br>ount po | w of your cui<br>pint, etc.), a | rrently configu<br>free space to | ured p<br>create | artitions ar<br>partitions, | nd mount points. Select a partition to modify its settings (file<br>or a device to initialize its partition table. |
| Guide                   | i partii            | ioning                          |                                  |                  |                             | · ·                                                                                                    |
| Config                  | ure so              | tware RAID                      | ,                                |                  |                             |                                                                                                    |
| Config                  | ure th              | e Logical Vo                    | olume Manao                      | ger              |                             |                                                                                                    |
| Config                  | ure en              | crypted vo                      | umes                             | -                |                             |                                                                                                    |
| Config                  | ure iS(             | SI volumes                      | 5                                |                  |                             |                                                                                                    |
|                         |                     |                                 |                                  |                  |                             |                                                                                                    |
| ⊽ scsii                 | (0, 0, 0)           | (sda) - 53.5                    | 5 gb ata qen                     | чи на            | RDDISK                      |                                                                                                    |
| >                       | #1                  | primary                         | 1.0 GB                           |                  | ext4                        |                                                                                                    |
| >                       | #5                  | logical                         | 30.4 GB                          |                  | ext4                        |                                                                                                    |
| >                       | #6                  | logical                         | 1.0 GB                           | F                | swap                        | swap                                                                                                    |
| >                       | #7                  | logical                         | 21.0 GB                          | f                | ext4                        | 1                                                                                                    |
|                         |                     |                                 |                                  |                  |                             |                                                                                                    |
| Undo                    | hange               | s to partiti                    | ons                              |                  |                             |                                                                                                    |
| Finish                  | partiti             | oning and                       | write chang                      | esto o           | lisk                        |                                                                                                    |
|                         |                     |                                 |                                  |                  |                             |                                                                                                    |
|                         |                     |                                 |                                  |                  |                             |                                                                                                    |

46. Select Yes to making changes to the disks:

| Partition disks                                                                                                    |
|----------------------------------------------------------------------------------------------------|
| If you continue, the changes listed below will be written to the disks. Otherwise, you will be able to make further changes manually.             |
| The partition tables of the following devices are changed:<br>SCSI1 (0,0,0) (sda)                                                                 |
| The following partitions are going to be formatted:<br>partition #6 of SCSI1 (0,0,0) (sda) as swap<br>partition #7 of SCSI1 (0,0,0) (sda) as ext4 |
| Write the changes to disks?                                                                                                    |
| © Yes                                                                                                    |
|                                                                                                    |
|                                                                                                    |
|                                                                                                    |
|                                                                                                    |
|                                                                                                    |
| Screenshot Continue                                                                                                    |

- 47. Now the machine will begin installing the system.
- 48. Select "No" to using a network mirror:

| KALI<br>BY OFFENSIVE SECURITY                                                                                                    |
|----------------------------------------------------------------------------------------------------|
| Configure the package manager                                                                                                    |
| A network mirror can be used to supplement the software that is included on the installation media. This may<br>also make newer versions of software available. |
| Use a network mirror?                                                                                                    |
| ● No                                                                                                    |
| ⊖ Yes                                                                                                    |
|                                                                                                    |
|                                                                                                    |
|                                                                                                    |
|                                                                                                    |
|                                                                                                    |
|                                                                                                    |
|                                                                                                    |
|                                                                                                    |
|                                                                                                    |
| Screenshot Go Back Continue                                                                                                    |

49. Leave the HTTP proxy information field blank:

| <b>KALI</b><br>BY OFFENSIVE SECURITY                                                                                     |                                |
|----------------------------------------------------------------------------------------------------|--------------------------------|
| Configure the package manager                                                                                            |                                |
| If you need to use a HTTP proxy to access the outside world, enter the proxy                                             | / information here. Otherwise, |
| The proxy information should be given in the standard form of "http://[[user<br>HTTP proxy information (blank for none): | ][:pass]@]host[:port]/".       |
|                                                                                                    |                                |
|                                                                                                    |                                |
|                                                                                                    |                                |
|                                                                                                    |                                |
|                                                                                                    |                                |
|                                                                                                    |                                |
|                                                                                                    |                                |
|                                                                                                    |                                |
|                                                                                                    |                                |
|                                                                                                    |                                |

50. Install the GRUB boot loader to the primary drive:

| Install the GRUB boot loader                                                                                                    |  |  |  |  |  |  |  |
|----------------------------------------------------------------------------------------------------|--|--|--|--|--|--|--|
| The following other operating systems have been detected on this computer: Kali GNU/Linux Rolling                                                                                                    |  |  |  |  |  |  |  |
| If all of your operating systems are listed above, then it should be safe to install the boot loader to your<br>primary drive (UEFI partition/boot record). When your computer boots, you will be able to choose to load one<br>of these operating systems or the newly installed Debian system.<br>Install the GRUB boot loader to your primary drive? |  |  |  |  |  |  |  |
| ○ No                                                                                                    |  |  |  |  |  |  |  |
| • Yes                                                                                                    |  |  |  |  |  |  |  |
| Screenshot Go Back Continue                                                                                                    |  |  |  |  |  |  |  |

51. Select the /dev/sda disk as the location to install the GRUB boot loader:

| N<br>EX OFFENSIVE SECURITY                                                                                                    |                               |
|----------------------------------------------------------------------------------------------------|-------------------------------|
| Install the GRUB boot loader                                                                                                    |                               |
| You need to make the newly installed system bootable, by installing the GRUB boot loader on device. The usual way to do this is to install GRUB to your primary drive (UEFI partition/boot r instead install GRUB to a different drive (or partition), or to removable media. Device for boot loader installation: | a bootable<br>ecord). You may |
| Enter device manually                                                                                                    |                               |
| /dev/sda (ata-QEMU_HARDDISK_QM00001)                                                                                                    |                               |
|                                                                                                    |                               |
|                                                                                                    |                               |
|                                                                                                    |                               |
|                                                                                                    |                               |
|                                                                                                    |                               |
|                                                                                                    |                               |
|                                                                                                    |                               |
|                                                                                                    |                               |
|                                                                                                    |                               |
|                                                                                                    |                               |
| Screenshot Go Back                                                                                                    | c Continue                    |

52. Select "Yes" for setting the clock to use Coordinated Universal Time (UTC):

| BY OFFENSIVE SECURITY                                                                                                    |                       |
|----------------------------------------------------------------------------------------------------|-----------------------|
| Finish the installation                                                                                                    |                       |
| System clocks are generally set to Coordinated Universal Time (UTC). The operating system uses<br>zone to convert system time into local time. This is recommended unless you also use another op<br>system that expects the clock to be set to local time. | your time<br>perating |
| Is the system clock set to UTC?                                                                                                    |                       |
| ○ No                                                                                                    |                       |
| • Yes                                                                                                    |                       |
|                                                                                                    |                       |
|                                                                                                    |                       |
|                                                                                                    |                       |
|                                                                                                    |                       |
|                                                                                                    |                       |
|                                                                                                    |                       |
|                                                                                                    |                       |
|                                                                                                    |                       |
|                                                                                                    |                       |
|                                                                                                    |                       |
|                                                                                                    |                       |
|                                                                                                    |                       |
| Screenshot Go Back                                                                                                    | Continue              |

53. Once the installation is complete select continue:

| Finish t | he installation                                                                                                    |   |
|----------|----------------------------------------------------------------------------------------------------|---|
|          | Installation complete<br>Installation is complete, so it is time to boot into your new system. Make sure to remove the<br>installation media, so that you boot into the new system rather than restarting the installation. |   |
| Screen   | shot Go Back Continue                                                                                                    | ) |

54. Once the process finishes and the boot menu reappears, shutdown the laptop and right-click on the icon and select "Configure". Change the "Boot priority" option to HDD to have the laptop boot from the hard drive which is where the Linux OS was just installed.

| Auto start console |
|--------------------|
| Auto start console |
| Auto start console |
| Auto start console |
| Auto start console |
| Auto start console |
| Auto start console |
|                    |
|                    |
|                    |
|                    |
|                    |
|                    |
|                    |
|                    |

- 55. Click "OK" and start the laptop.
- 56. Log into the user account created during the installation process.
- 57. Open the terminal and issue the "ifconfig" command to check the network adapter

configuration:

|       |                                                                                     |                                                                                        |                                                                                         | michael@Laptop1: ~                                                                                                    | - | × |
|-------|-------------------------------------------------------------------------------------|----------------------------------------------------------------------------------------|-----------------------------------------------------------------------------------------|----------------------------------------------------------------------------------------------------|---|---|
| File  | Actions                                                                             | Edit                                                                                   | View                                                                                    | Help                                                                                                    |   |   |
| eth0: | ichael®1<br>fconfig<br>flags=4<br>inet<br>inet6<br>ether<br>RX pa<br>RX er<br>TX pa | Laptop<br>163 <up<br>10.30.<br/>fe80:<br/>0c:c4<br/>ckets<br/>rors 0<br/>ckets</up<br> | 1)-[~]<br>,BROAD(<br>36.4 r<br>:ec4:91<br>:9b:14<br>:9b:14<br>3 byte<br>drop<br>13 byte | CAST,RUNNING,MULTICAST> mtu 1500<br>netmask 255.255.255.0 broadcast 10.30.36.255<br>off:fe14:0 prefixlen 64 scopeid 0×20 <link/><br>:00:00 txqueuelen 1000 (Ethernet)<br>es 180 (180.0 B)<br>bed 0 overruns 0 frame 0<br>ces 992 (992.0 B) |   |   |
|       | TX er                                                                               | rors 0                                                                                 | drop                                                                                    | oed 0 overruns 0 carrier 0 collisions 0                                                                                                    |   |   |

## Part 2: Initial Configuration

In this part of the configuration basic initial configuration will be performed on the routers and switches in the network.

1. First configure the hostname of the devices according to the addressing table by using the "hostname" command:

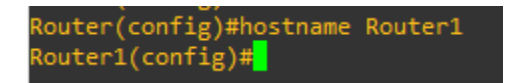

2. Configure the clock so that it is displaying the correct time zone (eastern standard time):

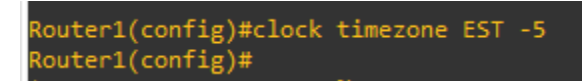

3. Secure user EXEC mode by setting strong password online console 0 and require login.

Assign passwords according to the password table below:

| Device  | Console         | Username    | Password   |
|---------|-----------------|-------------|------------|
|         | User EXEC mode  | NA          | MBBreAR3me |
| Router1 | Privileged EXEC | NA          | TdFzU8gXmn |
|         | mode            |             |            |
|         | SSH             | remoteadmin | 9wNLw2CDgR |
|         | Local AAA       | AAAadmin    | tfgVZ0FK=Q |
|         | User EXEC mode  | NA          | MBBreAR3me |
| Router2 | Privileged EXEC | NA          | TdFzU8gXmn |
|         | mode            |             |            |
|         | SSH             | remoteadmin | 9wNLw2CDgR |
|         | Local AAA       | AAAadmin    | tfgVZ0FK=Q |

|         | User EXEC mode  | NA          | MBBreAR3me  |
|---------|-----------------|-------------|-------------|
|         | Privileged EXEC | NA          | TdFzU8gXmn  |
| Router3 | mode            |             |             |
|         | SSH             | remoteadmin | badpassword |
|         | Local AAA       | AAAadmin    | tfgVZ0FK=Q  |
| Switch1 | User EXEC mode  | NA          | MBBreAR3me  |
|         | Privileged EXEC | NA          | TdFzU8gXmn  |
|         | mode            |             |             |
|         | SSH             | remoteadmin | 9wNLw2CDgR  |
|         | User EXEC mode  | NA          | MBBreAR3me  |
| Switch2 | Privileged EXEC | NA          | TdFzU8gXmn  |
|         | mode            |             |             |
|         | SSH             | remoteadmin | 9wNLw2CDgR  |
|         | User EXEC mode  | NA          | MBBreAR3me  |
| Switch3 | Privileged EXEC | NA          | TdFzU8gXmn  |
|         | mode            |             |             |
|         | SSH             | remoteadmin | 9wNLw2CDgR  |
|         | User EXEC mode  | NA          | MBBreAR3me  |
| Switch4 | Privileged EXEC | NA          | TdFzU8gXmn  |
|         | mode            |             |             |
|         | SSH             | remoteadmin | 9wNLw2CDgR  |
|         | User EXEC mode  | NA          | MBBreAR3me  |

| Switch5 | Privileged EXEC | NA          | TdFzU8gXmn |
|---------|-----------------|-------------|------------|
|         | mode            |             |            |
|         | SSH             | remoteadmin | 9wNLw2CDgR |

4. Secure user EXEC mode using the following commands:

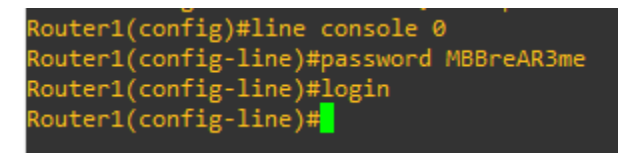

5. Configure SSH on the device to enable remote management using the following commands

(set the SSH password on Router 3 to "badpassword" for testing purposes):

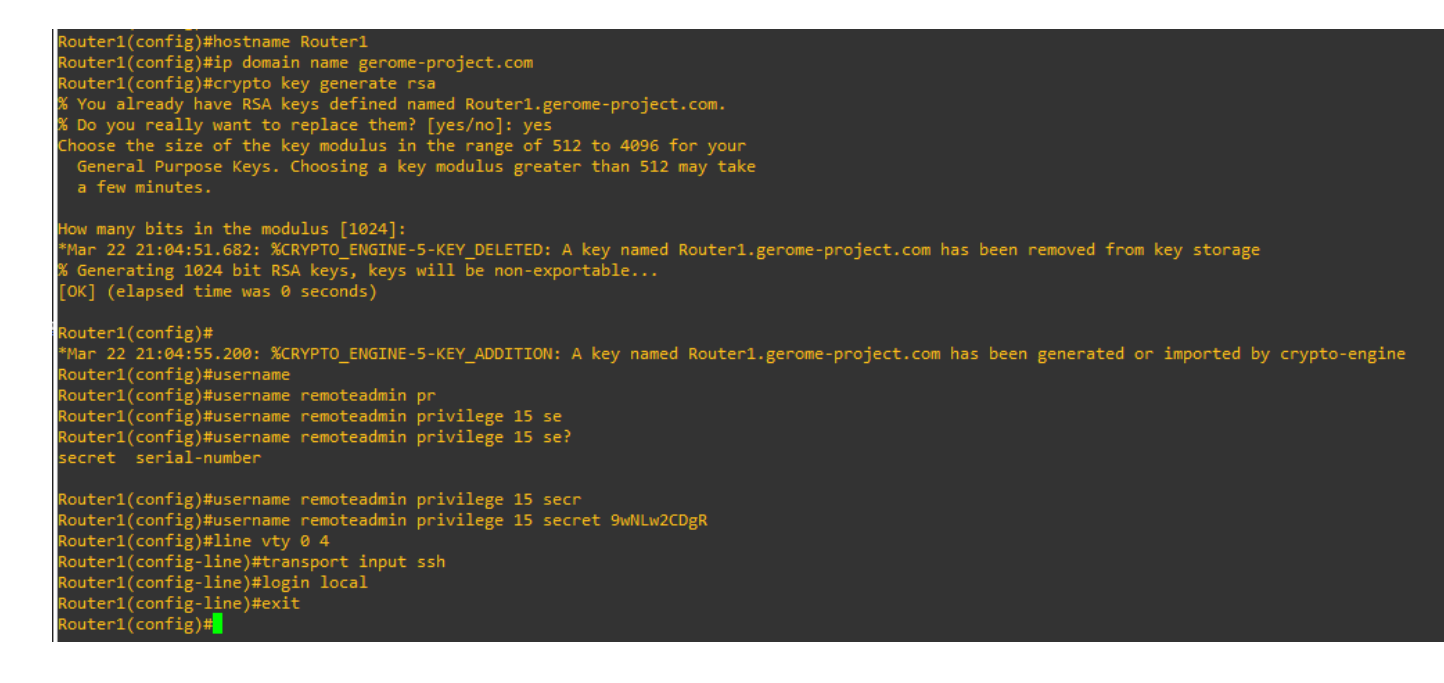

6. Secure privileged EXEC mode by setting a password on that console line:

Router1(config)#enable secret TdFzU8gXmn

7. Secure these passwords by using the password-encryption command and configure and

minimum password length of ten characters:

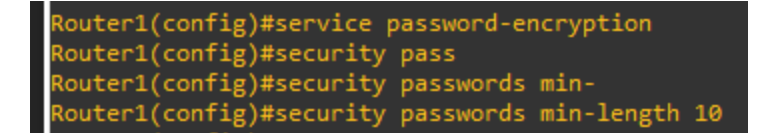

8. Configure a legal notification to those logging in warning against unauthorized access to the

machine and the repercussions for doing so:

Router1(config)#banner motd "Unauthorized access to this machine is prohibited\$

9. Repeat these commands on the other routers and switches on the network making changes

according to the addressing and password tables, as necessary.

#### Part 3: VLAN & Router-on-a-stick Configuration

1. To configure VLANs of switches use the following commands. Configure the five VLANs

laid out in the proposal:

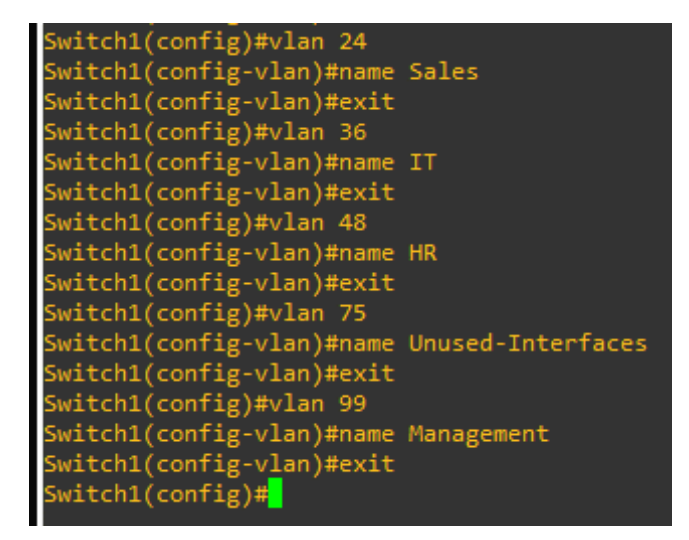

2. Assign the interfaces connected to end devices to access mode and to VLANs:

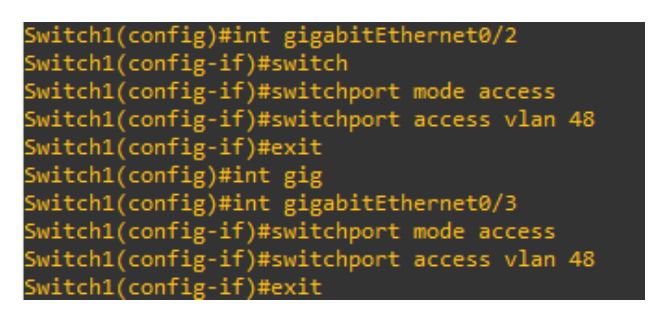

3. Configure trunk ports on switches that are labeled as trunk links on the topology.

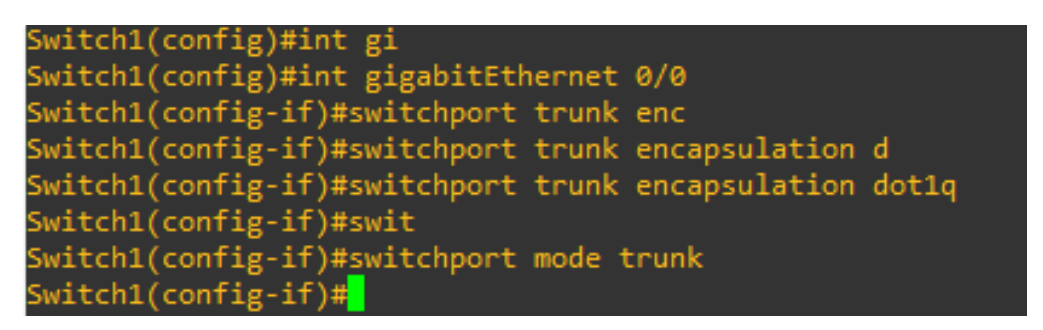

4. On Router1 configure the subinterfaces of Gi1 using the following commands:

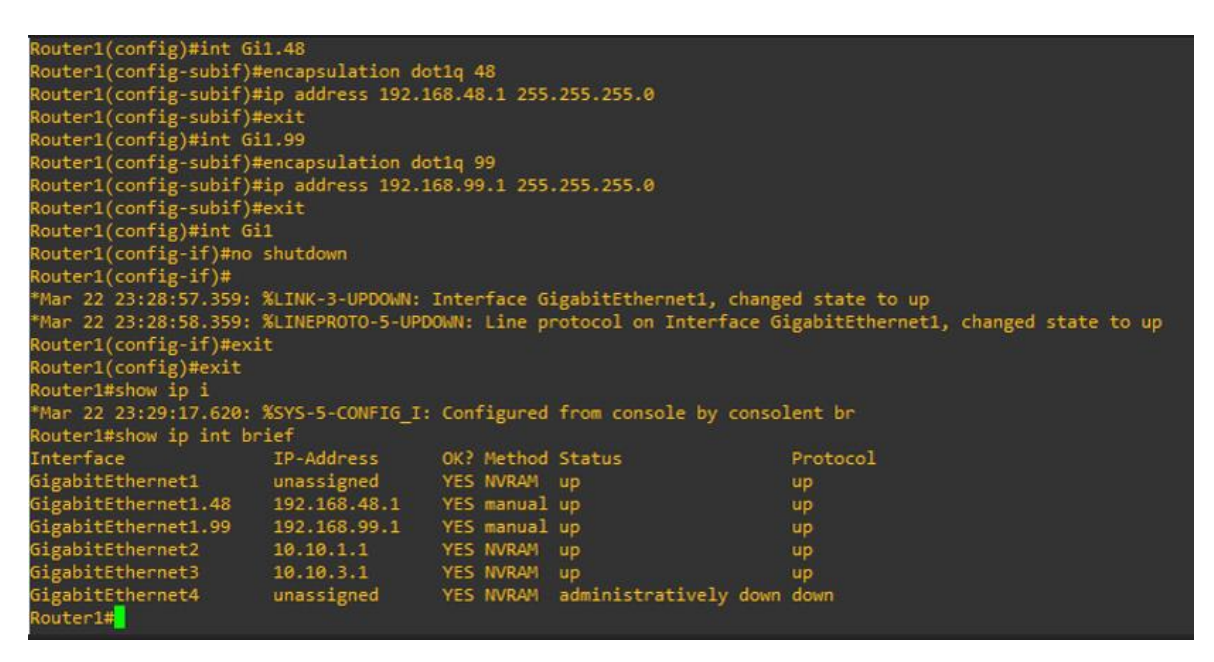

As shown with the show command at the bottom the subinterfaces have been configured.

5. At this point VLAN encapsulation should be done on Router2 and Router3 on the Gi1

interface. Use the following commands on the respective routers:

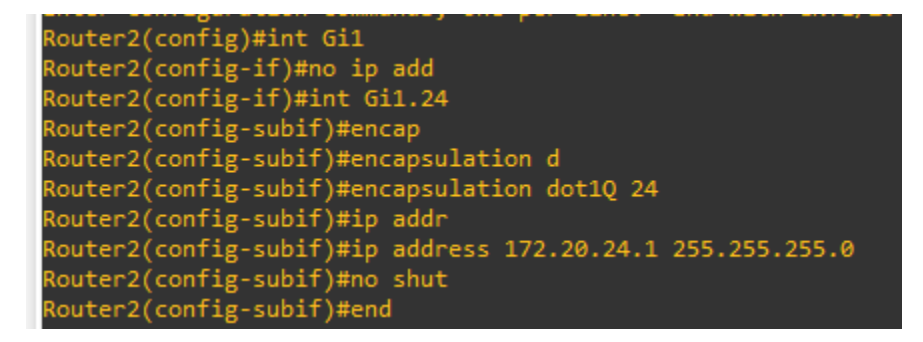

| Router3(config)#int Gi1                                                                    | ľ |
|--------------------------------------------------------------------------------------------|---|
| Router3(config-if)#no ip address                                                           |   |
| Router3(config-if)#int Gi1.36                                                              |   |
| Router3(config-subif)#enca                                                                 |   |
| Router3(config-subif)#encapsulation dot1q 36                                               |   |
| Router3(config-subif)#encapsulation dot1q 36 n                                             |   |
| Router3(config-subif)#encapsulation dot1q 36 native ?<br><cr> <cr></cr></cr>               |   |
| Router3(config-subif)#encapsulation dot1q 36 native                                        |   |
| Router3(config-subif)#ip address 10.30.36.1 255.255.255.0<br>Router3(config-subif)#no shut |   |

# Part 4: STP Configuration

1. In order to prevent network loops between Switch1, Switch2, and Switch3 spanning tree

protocol (STP) will be configured on these switches. Switch2 will be used as the root bridge

for the protocol. On Switch2 issue the following commands to configure the switch:

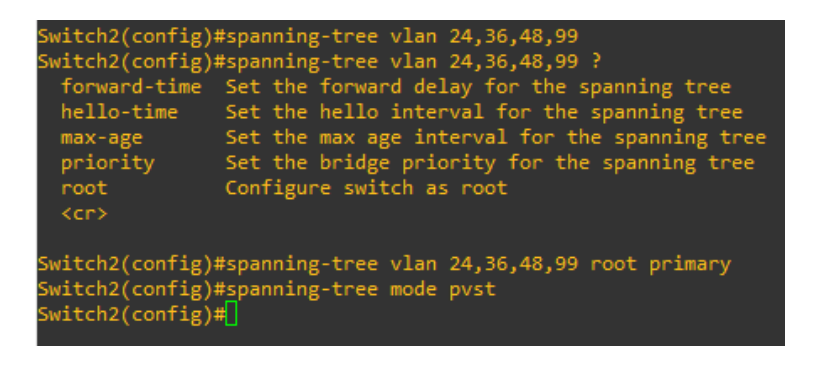

The first command enables STP on the listed VLANs, the second command makes Switch2

the primary root switch, and the thirs command set the spanning tree mode to PVST.

2. Now perform the following commands on Switch1 and Switch3 which will be configured as

secondary switches:

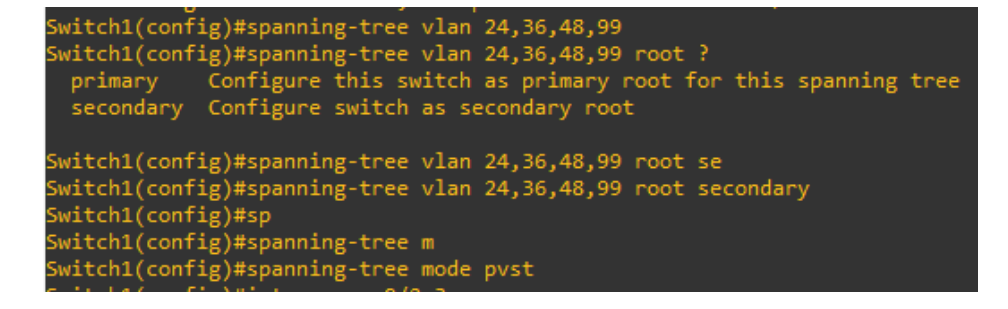

3. On the interfaces which are connected to end devices on the switch issue the following

commands to help protect the network against STP attacks:

| Switch1(config)# | int range g0/2-3                                           |
|------------------|------------------------------------------------------------|
| Switch1(config-i | f-range)#spa                                               |
| Switch1(config-i | f-range)#spanning-tree ?                                   |
| bpdufilter       | Don't send or receive BPDUs on this interface              |
| bpduguard        | Don't accept BPDUs on this interface                       |
| cost             | Change an interface's spanning tree port path cost         |
| guard            | Change an interface's spanning tree guard mode             |
| link-type        | Specify a link type for spanning tree protocol use         |
| mst              | Multiple spanning tree                                     |
| port-priority    | Change an interface's spanning tree port priority          |
| portfast         | Portfast options for the interface                         |
| vlan             | VLAN Switch Spanning Tree                                  |
|                  |                                                            |
| Switch1(config-i | f-range)#spanning-tree portfast                            |
| %Warning: portfa | st should only be enabled on ports connected to a single   |
| host. Connectin  | g hubs, concentrators, switches, bridges, etc to this      |
| interface when   | portfast is enabled, can cause temporary bridging loops.   |
| Use with CAUTIO  | Ň                                                          |
|                  |                                                            |
| %Portfast will b | e configured in 2 interfaces due to the range command      |
| but will only h  | ave effect when the interfaces are in a non-trunking mode. |
| Switch1(config-i | f-range)#spanning-tree bpduguard enable                    |
|                  |                                                            |

4. To verify that STP was configured correctly use the "show spanning-tree" command to view

the configuration on the switches:

```
Switch2#show spann
Switch2#show spanning-tree
VLAN0001
Spanning tree enabled protocol ieee
Root ID Priority 32769
Address 0c0c.d487.0000
This bridge is the root
Hello Time 2 sec Max Age 20 sec Forward Delay 15 sec
Bridge ID Priority 32769 (priority 32768 sys-id-ext 1)
Address 0c0c.d487.0000
Hello Time 2 sec Max Age 20 sec Forward Delay 15 sec
Aging Time 300 sec
```

Switch2 has correctly been labeled the root bridge.

```
/LAN0075
  Spanning tree enabled protocol ieee
Root ID Priority 32843
                              0c0c.d487.0000
                This bridge is the root
Hello Time 2 sec Max Age 20 sec Forward Delay 15 sec
  Bridge ID Priority 32843 (priority 32768 sys-id-ext 75)
               Address 0c0c.d487.0000
Hello Time 2 sec Max Age 20 sec Forward Delay 15 sec
Aging Time 300 sec
Interface
                        Role Sts Cost
                                                 Prio.Nbr Type
                                         128.1
128.2
128.2
Gi0/0
                      Desg FWD 4
Gi0/1
                        Desg FWD 4
Gi0/2
                        Desg FWD 4
VLAN0099
  Spanning tree enabled protocol ieee
  Root ID
                Address
                               0c0c.d487.0000
                This bridge is the root
                Hello Time 2 sec Max Age 20 sec Forward Delay 15 sec
  Bridge ID Priority 24675 (priority 24576 sys-id-ext 99)
Address 0c0c.d487.0000
Hello Time 2 sec Max Age 20 sec Forward Delay 15 sec
Aging Time 300 sec
Interface
                        Role Sts Cost
                        Desg FWD 4
Desg FWD 4
                                                            Р2р
Р2р
Р2р
Gi0/1
                        Desg FWD 4
                                                 128.3
Gi0/2
```

The four VLANs listed in the commands also appear in the output of the show command.

# Part 5: EIGRP Configuration

The EIGRP routing protocol will be configured on the three routers to allow the three sections of the network to communicate with each other. Use the following commands on each of the three routers:

1. Router 1:

Router1(config)#router eigrp 50 Router1(config-router)#network 192.168.48.0 0.0.0.255 Router1(config-router)#network 192.168.99.0 0.0.0.255 Router1(config-router)#network 10.10.1.0 0.0.0.3 Router1(config-router)#network 10.10.3.0 0.0.0.3 2. Router 2:

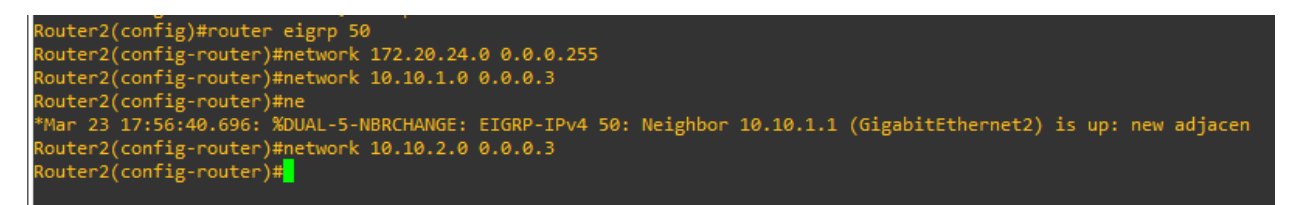

3. Router 3:

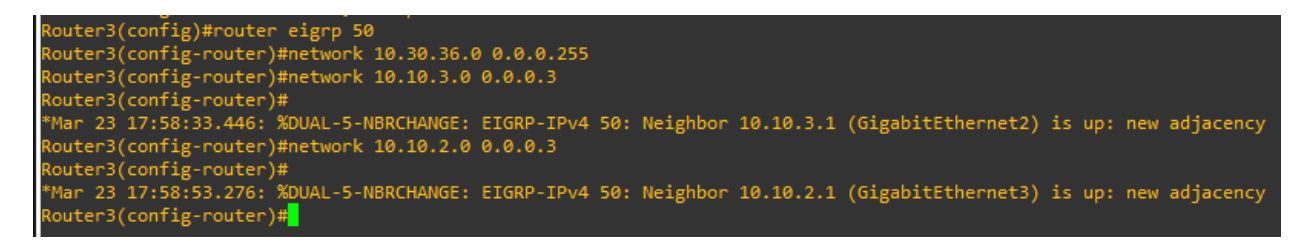

4. As the configuration was performed on each router, log messages are sent stating new

adjacencies have formed with the other routers. To verify the configuration of the routing

protocol use the "show ip route" command

```
Router1#show ip route
Codes: L - local, C - connected, S - static, R - RIP, M - mobile, B - BGP
D - EIGRP, EX - EIGRP external, O - OSPF, IA - OSPF inter area
N1 - OSPF NSSA external type 1, N2 - OSPF NSSA external type 2
E1 - OSPF external type 1, N2 - OSPF NSSA external type 2
E1 - OSPF external type 1, N2 - OSPF NSSA external type 2
m - NAT, Ni - NAT inside, No - NAT outside, Nd - NAT DIA
i - IS-IS, su - IS-IS summary, L1 - IS-IS level-1, L2 - IS-IS level-2
ia - IS-IS inter area, * - candidate default, U - per-user static route
H - NHRP, G - NHRP registered, g - NHRP registration summary
o - ODR, P - periodic downloaded static route, 1 - LISP
a - application route
+ - replicated route, % - next hop override, p - overrides from PfR
& - replicated local route overrides by connected
Gateway of last resort is not set
10.00.0/8 is variably subnetted, 6 subnets, 3 masks
10.10.1.0/30 is directly connected, GigabitEthernet2
10.10.2.0/30 [90/3072] via 10.10.3.2, 00:02:55, GigabitEthernet3
[90/3072] via 10.10.1.2, 00:02:55, GigabitEthernet3
10.30.36.0/24 [90/3072] via 10.10.3.2, 00:02:48, GigabitEthernet3
10.30.36.0/24 [90/3072] via 10.10.3.2, 00:02:48, GigabitEthernet3
172.20.0.0/24 is subnetted, 1 subnets
0 172.20.24.0 [90/3072] via 10.10.1.2, 00:02:53, GigabitEthernet3
172.20.0.0/24 is variably subnetted, 2 subnets, 2 masks
192.168.48.0/24 is variably subnetted, 2 subnets, 2 masks
192.168.48.0/24 is variably subnetted, 2 subnets, 2 masks
192.168.48.0/24 is variably subnetted, 2 subnets, 2 masks
192.168.99.0/24 is variably subnetted, 2 subnets, 2 masks
192.168.99.0/24 is variably subnetted, 2 subnets, 2 masks
192.168.99.0/24 is variably subnetted, 2 subnets, 2 masks
192.168.99.0/24 is variably subnetted, 2 subnets, 2 masks
192.168.99.0/24 is variably subnetted, 2 subnets, 2 masks
192.168.99.0/24 is variably subnetted, 2 subnets, 2 masks
192.168.99.0/24 is variably subnetted, 2 subnets, 2 masks
192.168.99.0/24 is variably subnetted, 2 subnets, 2 masks
192.168.99.0/24 is directly connected, GigabitEthernet1.48
19
```

```
Router2#show ip route
Codes: L - local, C - connected, S - static, R - RIP, M - mobile, B - BGP
D - EIGRP, EX - EIGRP external, 0 - OSPF, IA - OSPF inter area
N1 - OSPF NSSA external type 1, N2 - OSPF NSSA external type 2
E1 - OSPF external type 1, E2 - OSPF external type 2, m - OMP
n - NAT, Ni - NAT inside, No - NAT outside, Nd - NAT DIA
i - IS-IS, su - IS-IS summary, L1 - IS-IS level-1, L2 - IS-IS level-2
ia - IS-IS inter area, * - candidate default, U - per-user static route
H - NHRP, G - NHRP registered, g - NHRP registration summary
o - ODR, P - periodic downloaded static route, 1 - LISP
a - application route
+ - replicated route, % - next hop override, p - overrides from PfR
& - replicated local route overrides by connected
Gateway of last resort is not set
10.0.0.0/8 is variably subnetted, 6 subnets, 3 masks
C 10.10.1.2/32 is directly connected, GigabitEthernet2
L 10.10.2.1/32 is directly connected, GigabitEthernet3
D 10.10.3.0/30 [90/3072] via 10.10.2.2, 00:02:55, GigabitEthernet3
D 10.10.3.6.0/24 [90/3072] via 10.10.2.2, 00:02:55, GigabitEthernet3
172.20.24.0/24 is directly connected, GigabitEthernet1
L 172.20.24.1/32 is directly connected, GigabitEthernet1
D 10.3.06.0/24 [90/3072] via 10.10.2.2, 00:02:55, GigabitEthernet3
D 10.3.024.0/24 is directly connected, GigabitEthernet1
D 10.3.04.024 [90/3072] via 10.10.2.2, 00:02:55, GigabitEthernet3
D 10.2.20.24.0/24 is directly connected, GigabitEthernet1
D 12.20.24.0/24 is directly connected, GigabitEthernet1
D 192.168.48.0/24 [90/3072] via 10.10.1.1, 00:02:55, GigabitEthernet2
D 192.168.99.0/24 [90/3072] via 10.10.1.1, 00:02:55, GigabitEthernet2
Router2#
```

```
Router3#show ip route
```

```
Codes: L - local, C - connected, S - static, R - RIP, M - mobile, B - BGP
        N1 - OSPF NSSA external type 1, N2 - OSPF NSSA external type 2
        E1 - OSPF external type 1, E2 - OSPF external type 2, m - OMP
        n - NAT, Ni - NAT inside, No - NAT outside, Nd - NAT DIA
        i - IS-IS, su - IS-IS summary, L1 - IS-IS level-1, L2 - IS-IS level-2
        ia - IS-IS inter area, * - candidate default, U - per-user static route
        H - NHRP, G - NHRP registered, g - NHRP registration summary
o - ODR, P - periodic downloaded static route, 1 - LISP
        a - application route
        + - replicated route, % - next hop override, p - overrides from PfR
        & - replicated local route overrides by connected
Gateway of last resort is not set
       10.0.0.0/8 is variably subnetted, 7 subnets, 3 masks
          10.10.1.0/30 [90/3072] via 10.10.3.1, 00:03:04, GigabitEthernet2
[90/3072] via 10.10.2.1, 00:03:04, GigabitEthernet3
          10.10.2.0/30 is directly connected, GigabitEthernet3
10.10.2.2/32 is directly connected, GigabitEthernet3
          10.10.3.0/30 is directly connected, GigabitEthernet2
          10.10.3.2/32 is directly connected, GigabitEthernet2
10.30.36.0/24 is directly connected, GigabitEthernet1
           10.30.36.1/32 is directly connected, GigabitEthernet1
       172.20.0.0/24 is subnetted, 1 subnets
           172.20.24.0 [90/3072] via 10.10.2.1, 00:03:04, GigabitEthernet3
       192.168.48.0/24 [90/3072] via 10.10.3.1, 00:03:04, GigabitEthernet2
192.168.99.0/24 [90/3072] via 10.10.3.1, 00:03:04, GigabitEthernet2
```

These screenshots show the routing table of each of the routers. The routes labeled with the letter D are the routes that EIGRP received from the adjacent routers. Each router now has a route to the other subnets on the network.

The Windows 10 computers by default do not accept ping attempts so that will need to be enabled with the following steps:

1. On each Windows machine open the command prompt as an administrator:

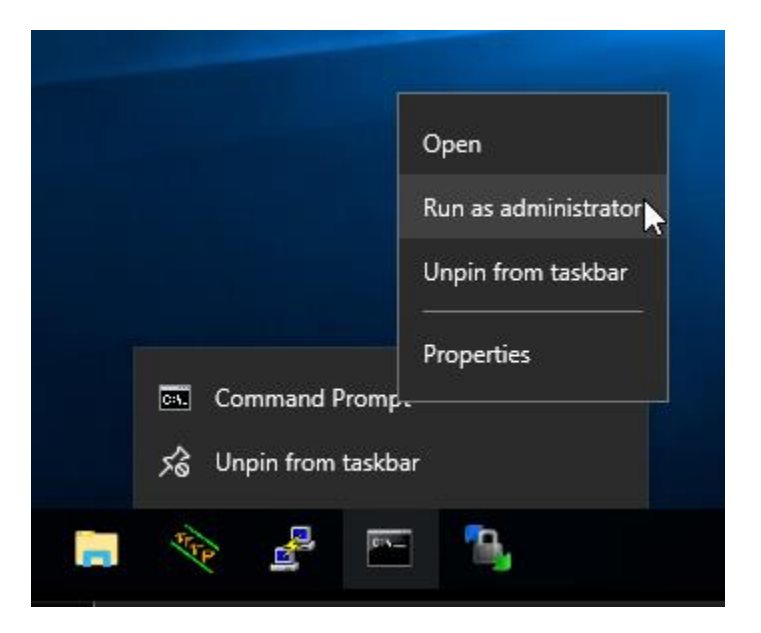

2. Enter the following command to create a firewall rule to allow ICMP echo requests from other devices:

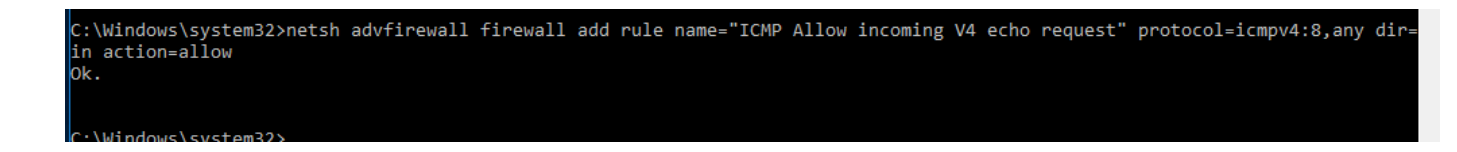

3. Test connectivity by sending pings from different end devices to other devices. The screenshots below show that devices from each subnet are able to get responses from the target of their pings. Once all devices are able to ping each other, save the configuration of all routers and switches then move on to the next section:

| 躍 QEMU (PC1) - TightVNC Viewer                                                                                                    | 🚾 QEMU (PC3) - TightVNC Viewer                                                                                                    |
|----------------------------------------------------------------------------------------------------|----------------------------------------------------------------------------------------------------|
| 🏝 🖬 🗈      😏 🕬 🍂 Chi Alt ы 🔍 🔍 🍭 🍳                                                                                                    | 🖺 🖬 🖆 📙 🔂 😽 🕸 🎉 Chri Alt 🖹 🔂 🔍 🔍 🍭 🔯                                                                                                    |
| Administrator Command Prompt                                                                                                    | Administrator: Command Prompt                                                                                                    |
| Pinging 192.168.99.5 with 32 bytes of data:<br>Reply from 192.168.99.5: bytes=32 time=18ms TTL=127<br>Reply from 192.168.99.5: bytes=32 time=17ms TTL=127<br>Reply from 192.168.99.5: bytes=32 time=17ms TTL=127<br>Reply from 192.168.99.5: bytes=32 time=24ms TTL=127                                                                                                    | C:\Windows\system32>ping 192.168.48.5<br>Pinging 192.168.48.5 with 32 bytes of data:<br>Reply from 192.168.48.5: bytes=32 time=30ms TTL=127<br>Reply from 192.168.48.5: bytes=32 time=18ms TTL=127                                                                                                    |
| <pre>Ping statistics for 192.168.99.5:<br/>Packets: Sent = 4, Received = 4, Lost = 0 (0% loss),<br/>Approximate round trip times in milli-seconds:<br/>Minimum = 17ms, Maximum = 24ms, Average = 19ms<br/>C:\Windows\system32&gt;ping 172.20.24.4<br/>Pinging 172.20.24.4 with 32 bytes of data:<br/>Reply from 172.20.24.4: bytes=32 time=17ms TTL=126<br/>Reply from 172.20.24.4: bytes=32 time=13ms TTL=126<br/>Reply from 172.20.24.4: bytes=32 time=11ms TTL=126<br/>Reply from 172.20.24.4: bytes=32 time=12ms TTL=126<br/>Reply from 172.20.24.4: bytes=32 time=12ms TTL=126</pre>                                                                                                    | <pre>Reply from 192.108.48.5: bytes=32 time=15ms TTL=127 Reply from 192.168.48.5: bytes=32 time=13ms TTL=127 Ping statistics for 192.168.48.5: Packets: Sent = 4, Received = 4, Lost = 0 (0% loss) Approximate round trip times in milli-seconds:     Minimum = 13ms, Maximum = 30ms, Average = 19ms C:\Windows\system32&gt;ping 172.20.24.5 Pinging 172.20.24.5: bytes=32 time=15ms TTL=126 Reply from 172.20.24.5: bytes=32 time=15ms TTL=126 Reply from 172.20.24.5: bytes=32 time=19ms TTL=126</pre>                                                                                                    |
| Ping statistics for 172.20.24.4:<br>Packets: Sent = 4, Received = 4, Lost = 0 (0% loss),<br>Approximate round trip times in milli-seconds:<br>Minimum = 11ms, Maximum = 17ms, Average = 13ms                                                                                                    | Reply from 172.20.24.5: bytes=32 time=8ms TTL=126<br>Ping statistics for 172.20.24.5:<br>Packets: Sent = 4, Received = 4, Lost = 0 (0% loss)<br>Approximate round trip times in milli-seconds:<br>Minimum = 8ms, Maximum = 15ms, Average = 11ms                                                                                                    |
| C:\Windows\system32>ping 10.30.36.3                                                                                                    | C:\Windows\system32>ping 10.30.36.4                                                                                                    |
| Pinging 10.30.36.3 with 32 bytes of data:<br>Reply from 10.30.36.3: bytes=32 time=17ms TTL=126<br>Reply from 10.30.36.3: bytes=32 time=15ms TTL=126<br>Reply from 10.30.36.3: bytes=32 time=14ms TTL=126<br>Reply from 10.30.36.3: bytes=32 time=18ms TTL=126                                                                                                    | Pinging 10.30.36.4 with 32 bytes of data:<br>Rebly from 10.30.36.4: bytes=32 time=11ms TTL=62<br>Reply from 10.30.36.4: bytes=32 time=15ms TTL=62<br>Reply from 10.30.36.4: bytes=32 time=11ms TTL=62<br>Reply from 10.30.36.4: bytes=32 time=13ms TTL=62                                                                                                    |
| <pre>Ping statistics for 10.30.36.3:<br/>Packets: Sent = 4, Received = 4, Lost = 0 (0% loss),<br/>Approximate round trip times in milli-seconds:<br/>Minimum = 14ms, Maximum = 18ms, Average = 16ms</pre>                                                                                                    | <pre>Ping statistics for 10.30.36.4:<br/>Packets: Sent = 4, Received = 4, Lost = 0 (0% loss)<br/>Approximate round trip times in milli-seconds:<br/>Minimum = 11ms, Maximum = 15ms, Average = 12ms</pre>                                                                                                    |
| QEMU (PC5) - TightVNC Viewer                                                                                                    | (michael@lanton1)-[~]                                                                                                    |
| 🖺 🖬 🖆 📔      😏   🖘 🗿 Ctri Att   🐚   🔍 🔍 🔍 🍭   🚱                                                                                                    | Ls ping 192.168.48.5                                                                                                    |
| <pre>C:\Windows\system32&gt;ping 192.168.48.4 Pinging 192.168.48.4 with 32 bytes of data: Reply from 192.168.48.4: bytes=32 time=16ms TTL=126 Reply from 192.168.48.4: bytes=32 time=17ms TTL=126 Reply from 192.168.48.4: bytes=32 time=17ms TTL=126 Ping statistics for 192.168.48.4: Packets: Sent = 4, Received = 4, Lost = 0 (0% loss), Approximate round trip times 1 milli-seconds: Minimum = 12ms, Maximum = 17ms, Average = 15ms C:\Windows\system32&gt;ping 192.168.99.4 Pinging 192.168.99.4 with 32 bytes of data: Reply from 192.168.99.4: bytes=32 time=14ms TTL=126 Reply from 192.168.99.4: bytes=32 time=14ms TTL=126 Reply from 192.168.99.4: bytes=32 time=14ms TTL=126 Reply from 192.168.99.4: bytes=32 time=14ms TTL=126</pre>     | PING 192.168.48.5 (192.168.48.5) 50(84) bytes of data.<br>64 bytes from 192.168.48.5: icmp_seq=1 ttl=126 time=15.7 ms<br>64 bytes from 192.168.48.5: icmp_seq=2 ttl=126 time=11.6 ms<br>64 bytes from 192.168.48.5: icmp_seq=3 ttl=126 time=11.6 ms<br>64 bytes from 192.168.48.5: icmp_seq=4 ttl=126 time=15.1 ms<br>64 bytes from 192.168.48.5: icmp_seq=4 ttl=126 time=15.1 ms<br>64 bytes from 192.168.48.5: icmp_seq=5 ttl=126 time=8.85 ms<br>^c<br>192.168.48.5 ping statistics<br>5 packets transmitted, 5 received, 0% packet loss, time 4007m<br>rtt min/avg/max/mdev = 8.849/13.937/18.414/3.346 ms<br>(michael@ Laptop1)-[~]<br>\$ ping 192.168.99.4<br>PING 192.168.99.4 (192.168.99.4) 56(84) bytes of data.<br>64 bytes from 192.168.99.4: icmp_seq=1 ttl=126 time=13.4 ms<br>64 bytes from 192.168.99.4: icmp_seq=3 ttl=126 time=18.0 ms<br>^c |
| <pre>Reply from 192.168.99.4: bytes=32 time=17ms TTL=126 Ping statistics for 192.168.99.4:     Packets: Sent = 4, Received = 4, Lost = 0 (0% loss), Approximate round trip times in milli-seconds:     Minimum = 10ms, Maximum = 24ms, Average = 16ms C:\Windows\system32&gt;ping 10.30.36.4 Pinging 10.30.36.4 with 32 bytes of data:     Reply from 10.30.36.4: bytes=32 time=0ms TTL=62     Reply from 10.30.36.4: bytes=32 time=0ms TTL=62     Reply from 10.30.36.4: bytes=32 time=12ms TTL=62     Reply from 10.30.36.4: bytes=32 time=12ms TTL=62 Ping statistics for 10.30.36.4:     Packets: Sent = 4, Received = 4, Lost = 0 (0% loss), Approximate round trip times in milli-seconds:     Minimum = 6ms, Maximum = 12ms, Average = 9ms </pre> | <pre></pre>                                                                                                    |

### Part 6: Router and Switch Security Configuration

This section involves using commands to help increase the security of the routers and switches in the network. For layer two security on the switches, the unused ports will be placed in a separate vlan and shutdown, the trunking ports will have autotrunking disabled, and the port-security command will be used to harden the device. The routers will be configured with Denial-of-Service (DoS) attack protection, IOS image resilience, and local Authentication, Authorization and Accounting (AAA) on all routers.

 First open the console on each switch and enter priviledged EXEC mode. Enter the "show ip int brief" command and view the results. Now enter global configuration mode and move to the interfaces which are not in use. Assign these interfaces to VLAN 75 and use the shutdown command on them. Perform these commands on each of the switches.

| Switch1#show ip int brief             |            |                                  |                    |                         |
|---------------------------------------|------------|----------------------------------|--------------------|-------------------------|
| Interface IP-Address                  | OK? Met    | hod Status                       | Protocol           |                         |
| GigabitEthernet0/0 unassigned         | YES uns    | et up                            | up                 |                         |
| GigabitEthernet0/1 unassigned         | YES uns    | et up                            | up                 |                         |
| GigabitEthernet0/2 unassigned         | YES uns    | et up                            | up                 |                         |
| GigabitEthernet0/3 unassigned         | YES uns    | et up                            | up                 |                         |
| GigabitEthernet1/0 unassigned         | YES uns    | et down                          | down               |                         |
| GigabitEthernet1/1 unassigned         | YES uns    | et down                          | down               |                         |
| GigabitEthernet1/2 unassigned         | YES uns    | et down                          | down               |                         |
| GigabitEthernet1/3 unassigned         | YES uns    | et down                          | down               |                         |
| GigabitEthernet2/0 unassigned         | YES uns    | et down                          | down               |                         |
| GigabitEthernet2/1 unassigned         | YES uns    | et down                          | down               |                         |
| GigabitEthernet2/2 unassigned         | YES uns    | et down                          | down               |                         |
| GigabitEthernet2/3 unassigned         | YES uns    | et down                          | down               |                         |
| GigabitEthernet3/0 unassigned         | YES uns    | et down                          | down               |                         |
| GigabitEthernet3/1 unassigned         | YES uns    | et down                          | down               |                         |
| GigabitEthernet3/2 unassigned         | YES uns    | et down                          | down               |                         |
| GigabitEthernet3/3 unassigned         | YES uns    | et down                          | down               |                         |
| Vlan1 192.168.48.2                    | YES NVR    | AM up                            | up                 |                         |
| Switch1#conf t                        |            |                                  |                    |                         |
| Enter configuration commands, one per | ·line. E   | nd with CNTL/Z.                  |                    |                         |
| Switch1(config)#int range Gi1/0-3,Gi2 | 2/0-3,Gi3/ | 0-3                              |                    |                         |
| Switch1(config-if-range)#switchport n | node acces |                                  |                    |                         |
| Switch1(config-if-range)#switchport a | access vla | n 75                             |                    |                         |
| Switch1(config-if-range)#shutdown     |            |                                  |                    |                         |
| Switch1(config-if-range)#             |            |                                  |                    |                         |
| *Mar 25 03:04:03.923: %LINK-5-CHANGED | ): Interfa | ce GigabitEthernet1/0            | , changed state to | o administratively down |
| *Mar 25 03:04:03.987: %LINK-5-CHANGED | ): Interfa | ce GigabitEthernet1/1            | , changed state to | o administratively down |
| *Mar 25 03:04:04.048: %LINK-5-CHANGE  | ): Interfa | ce GigabitEthernet1/2            | , changed state to | b administratively down |
| *Mar 25 03:04:04.088: %LINK-5-CHANGE  | ): Interfa | ce GigabitEthernet1/3            | , changed state to | b administratively down |
| *Mar 25 03:04:04.181: %LINK-5-CHANGE  | ): Interfa | ce GigabitEthernet2/0            | , changed state to | o administratively down |
| *Mar 25 03:04:04.236: %LINK-5-CHANGE  | ): Interfa | ce GigabitEthernet2/1            | , changed state to | o administratively down |
| *Mar 25 03:04:04.277: %LINK-5-CHANGE  | ): Interfa | ce GigabitEthernet2/2            | , changed state to | b administratively down |
| *Mar 25 03:04:04.311: %LINK-5-CHANGE  | ): Interfa | ce GigabitEthernet2/3            | , changed state to | o administratively down |
| *Mar 25 03:04:04.345: %LINK-5-CHANGE  | ): Interfa | ce GigabitEthernet3/0            | , changed state to | b administratively down |
| *Mar 25 03:04:04.395: %LINK-5-CHANGE  | ): Interfa | ce GigabitEthernet3/1            | , changed state to | o administratively down |
| *Mar 25 03:04:04.442: %LINK-5-CHANGE  | ): Interfa | ce GigabitEthernet3/2            | , changed state to | b administratively down |
| *M 25 02.04.04 470. VI THE CHANCED    |            |                                  |                    |                         |
| "Mar 25 03:04:04.478: %LINK-5-CHANGED | ): Interfa | <pre>ce GigabitEthernet3/3</pre> | , changed state to | o administratively down |

2. Next on all interfaces connected to links labeled trunk on the topology use the following command to disable automatic DTP trunking neogotiations:

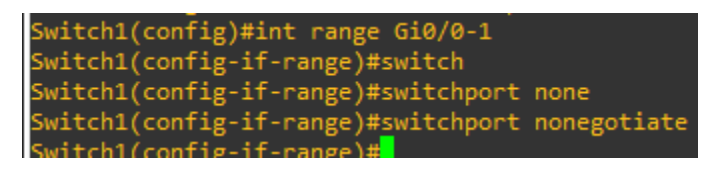

3. The following commands will enable port-security options on the switch. This section will configure MAC address rules to limit one MAC address per interface and restrict the interface if additional MAC addresses are attempting to assign themselves. Issue the following commands on Switch4 and Switch5 on interfaces connected to end devices:

| Switch5(config)#int range Gi0/1-3   |                                  |
|-------------------------------------|----------------------------------|
| Switch5(config-if-range)#switchport | port                             |
| Switch5(config-if-range)#switchport | port-security mac                |
| Switch5(config-if-range)#switchport | port-security mac-address sticky |
| Switch5(config-if-range)#switchport | port-security max                |
| Switch5(config-if-range)#switchport | port-security maximum 1          |
| Switch5(config-if-range)#switchport | port-security violation restrict |
| Switch5(config-if-range)#           |                                  |

4. Next open the router console on the three routers and issue the following command. This command will configure the router to tag log messages with timestamps with the correct time:

Router1(config)#service timestamps log datetime localtime year

5. In order to prevent a DoS attack the routers need to be configured to limit login attempts onto the device. Issue the following commands on each router to limit login attempts to five failed attempts in 60 seconds. Also configure the router to log all successful and failed login attempts. These logs can be seen with the "show login" command.

```
Router1(config)#login block-for 120 attempts 5 within 60
Router1(config)#login delay 5
Router1(config)#login on-success log
Router1(config)#login on-failure log
Router1(config)#
```

6. Next local AAA will be configured on each switch to make log-ons more secure. Follow the

following steps to configure AAA on the device:

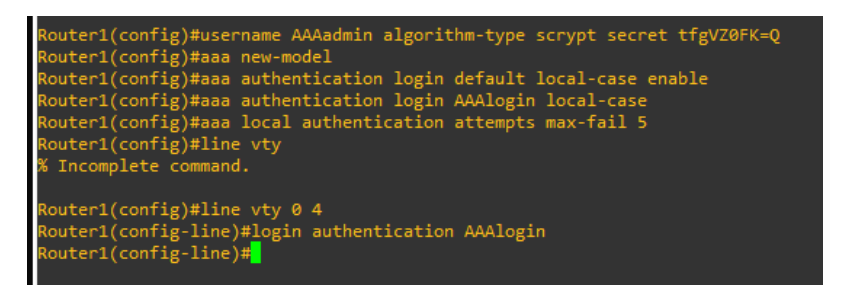

7. The last configuration for the routers in this section involves creating access control lists

(ACLs) to control the flow of network traffic. As laid out in the project plan, each router has

its own set of rules that it will enforce using ACLs.

- g. Router 1:
  - i. Management and HR departments will be able to reach the Sales, the IT

desktop, and each other.

- ii. No access to Pen testing laptop from Management or HR department.
- iii. Any traffic directed outside the networks in the addressing table will be denied.

```
Router1(config)#ip access-list extended HRACL
Router1(config-ext-nacl)#$92.168.48.0 0.0.0.255 172.20.24.0 0.0.0.255 log
Router1(config-ext-nacl)#deny ip 192.168.48.0 0.0.0.255 10.30.36.4 0.0.0.0 log
Router1(config-ext-nacl)#deny ip 192.168.48.0 0.0.0.255 any log
Router1(config-ext-nacl)#exit
Router1(config)#int Gi1.48
Router1(config-subif)#ip acces
Router1(config-subif)#ip access-group HRACL in
```

Router1(config-ext-nacl)#15 permit ip 192.168.48.0 0.0.0.255 192.168.99.0 0.0.\$

Router1(config-ext-nacl)#25 permit ip 192.168.48.0 0.0.0.255 10.30.36.0 0.0.0.\$

Router1(config)#ip access-list extended ManagementACL Router1(config-ext-nacl)#\$92.168.99.0 0.0.0.255 172.20.24.0 0.0.0.255 log Router1(config-ext-nacl)#b. Router1(config-ext-nacl)#deny ip 192.168.99.0 0.0.0.255 10.30.36.4 0.0.0.0 log Router1(config-ext-nacl)#c. Router1(config-ext-nacl)#deny ip 192.168.99.0 0.0.0.255 any log Router1(config-ext-nacl)#exit Router1(config)#int Gil.99 Router1(config-subif)#ip acc Router1(config-subif)#ip access-group ManagementACL in

Router1(config-ext-nacl)#15 permit ip 192.168.99.0 0.0.0.255 192.168.48.0 0.0\$

Router1(config-ext-nacl)#25 permit ip 192.168.99.0 0.0.0.255 10.30.36.0 0.0.0.\$

- h. Router 2:
  - i. The sales department will be able to reach the IT person's Desktop but not the

Pen testing laptop.

- ii. They should also be able to contact the management and HR network.
- iii. Any traffic directed outside the networks in the addressing table will be denied.

```
Router2(config)#ip access-list extended SalesACL
Router2(config-ext-nacl)#$72.20.24.0 0.0.0.255 192.168.99.0 0.0.0.255 log
Router2(config-ext-nacl)#permit ip 172.20.24.0 0.0.0.255 192.168.48.0 0.0.0.25$
Router2(config-ext-nacl)#deny ip 172.20.24.0 0.0.0.255 10.30.36.4 0.0.0.0 log
Router2(config-ext-nacl)#permit ip 172.20.24.0 0.0.0.255 10.30.36.0 0.0.0.255 $
Router2(config-ext-nacl)#deny ip 172.20.24.0 0.0.0.255 any log
Router2(config-ext-nacl)#exit
Router2(config-ext-nacl)#exit
Router2(config-subif)#ip access-group SalesACL in
Router2(config-subif)#
```

- i. Router 3:
  - i. Kali Linux laptop will be able to have access to all devices in network.
  - ii. IT department will be able to access Management and Sales departments.

```
Router3(config)#ip access-list extended ITACL
Router3(config-ext-nacl)#permit ip 10.30.36.3 0.0.00 any
Router3(config-ext-nacl)#permit ip 10.30.36.0 0.0.0.255 192.168.99.0 0.0.0.255$
Router3(config-ext-nacl)#permit ip 10.30.36.0 0.0.0.255 172.20.24.0 0.0.0.255 $
Router3(config-ext-nacl)#deny ip 10.30.36.0 0.0.0.255 any log
Router3(config-ext-nacl)#exit
Router3(config)#int Gi1.36
Router3(config-subif)#ip access
Router3(config-subif)#ip access-group ITACL in
```

An error was made in the first entry in this ACL. Enter the ACL configuration mode and issue the following commands to fix.

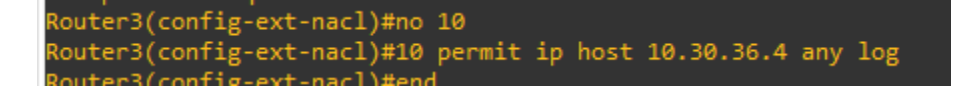

8. The last step involves testing the ACLs by attempting to ping each network again. Now that

ACLs are filtering traffic some networks will need be available to others. Proper connectivity

is explained below:

- a. HR Subnet:
  - i. The HR subnet should be able to reach the management and sales departments,

as well as the desktop in the IT department.

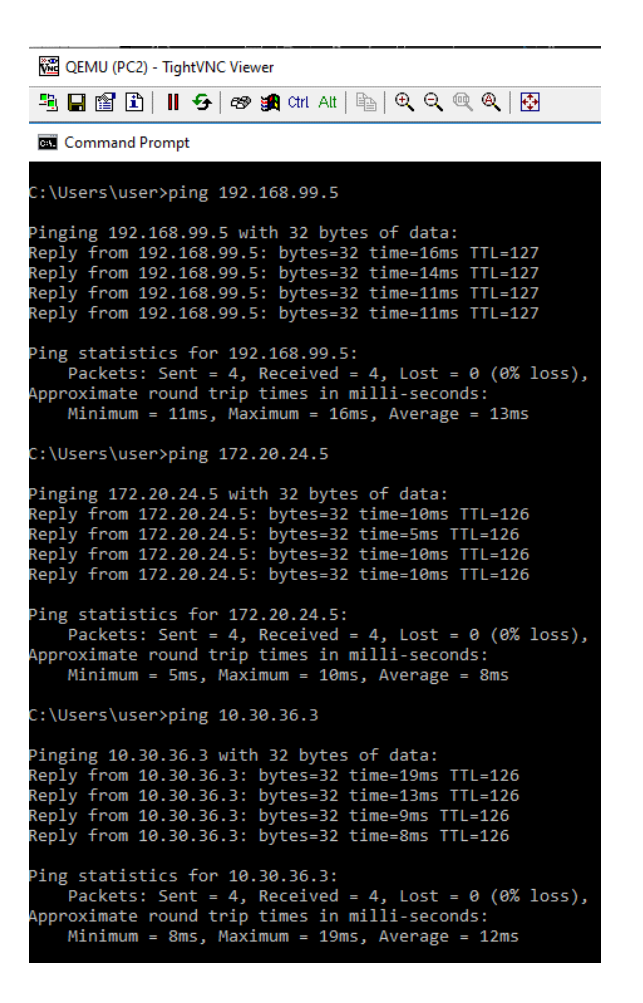

ii. The HR subnet should not be able to ping the Kali Linux laptop in the IT

department:

C:\Users\user>ping 10.30.36.4
Pinging 10.30.36.4 with 32 bytes of data:
Reply from 192.168.48.1: Destination net unreachable.
Reply from 192.168.48.1: Destination net unreachable.
Reply from 192.168.48.1: Destination net unreachable.
Reply from 192.168.48.1: Destination net unreachable.
Ping statistics for 10.30.36.4:
Packets: Sent = 4, Received = 4, Lost = 0 (0% loss),

- b. Management Subnet:
  - i. The management subnet should be able to reach the HR and sales departments,

as well as the desktop in the IT department.

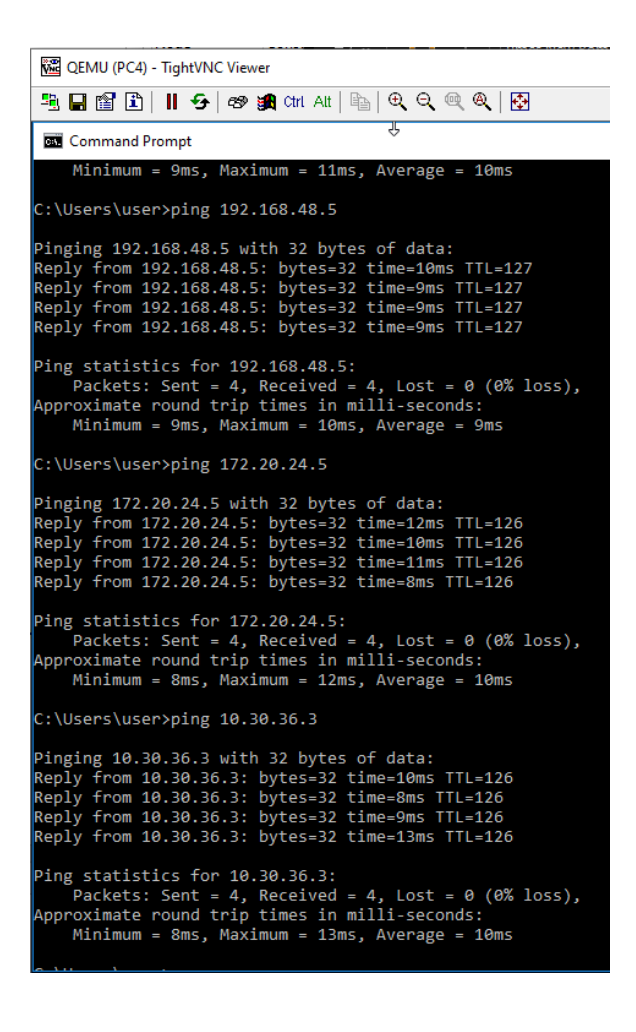

ii. The management subnet should not be able to ping the Kali Linux laptop in the

IT department.

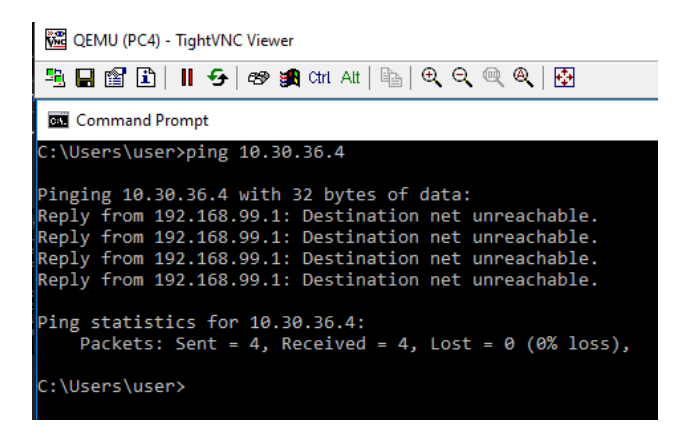

- c. Sales Subnet:
  - i. The sales subnet should be able to reach the management and HR departments,

as well as the IT desktop.

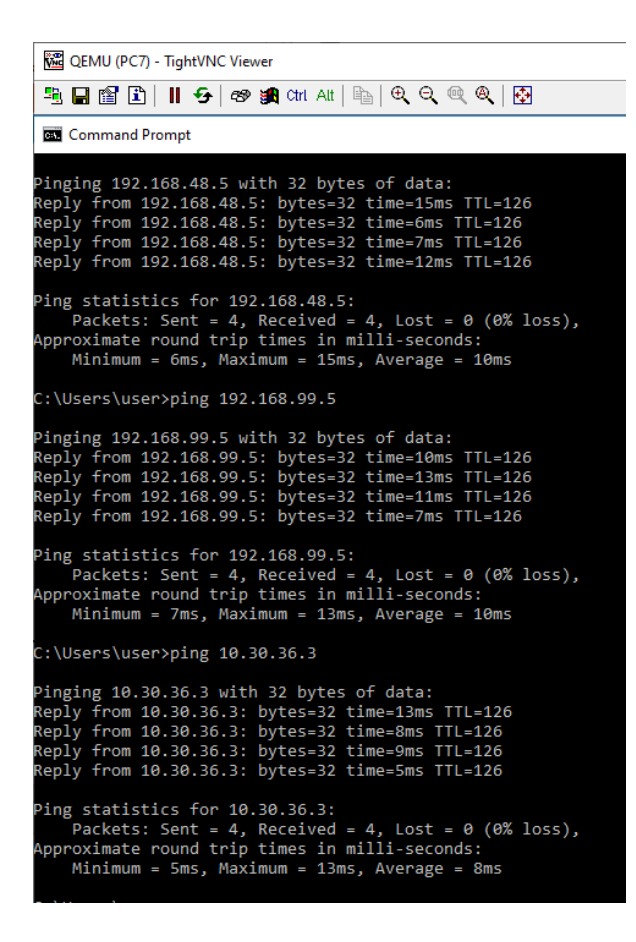

ii. The sales department should not be able to reach the IT Linux Laptop.

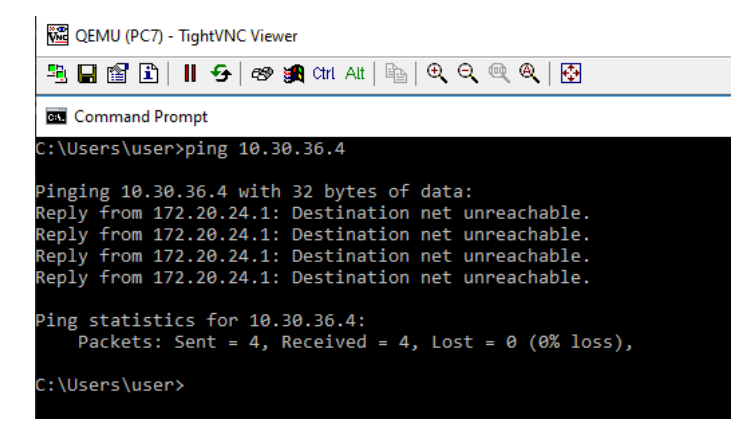

- d. IT Subnet:
  - i. The IT subnet has different permissions for the end devices. The IT desktop

should be able to reach the sales and management departments but not the HR

department.

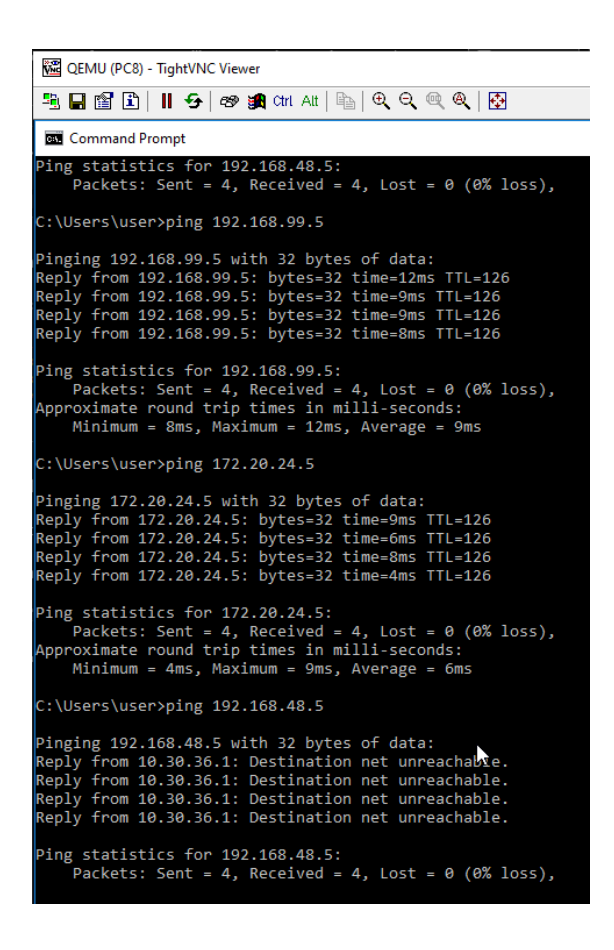

ii. The Kali Linux laptop should be able to ping all departments. However testing reveals that since the ACLs on the routers block traffic to the Laptop it does not receive responses to pings:

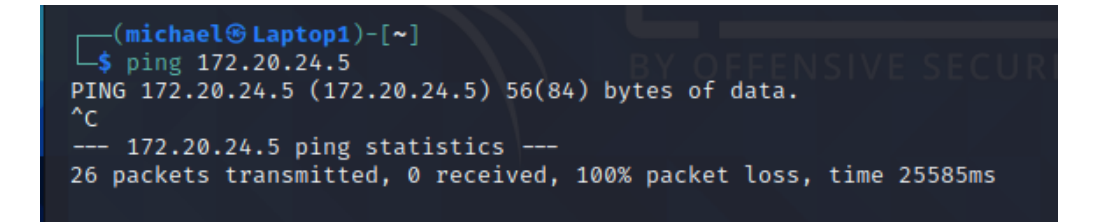

iii. In order to fix this issue the following commands, this will delete the entery

which is causing the issue:

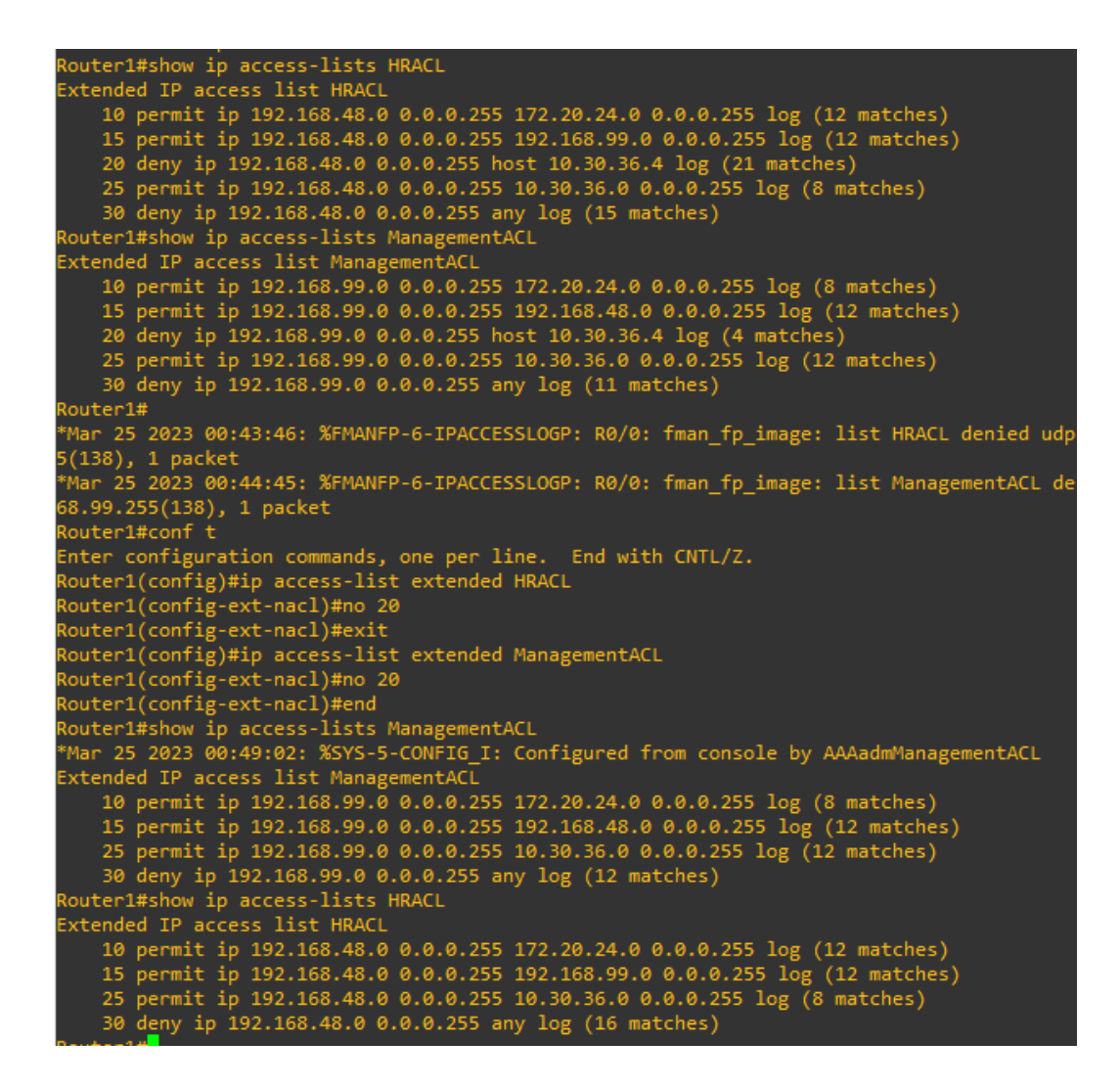

```
Router2#show ip access-lists

Extended IP access list SalesACL

10 permit ip 172.20.24.0 0.0.0.255 192.168.99.0 0.0.0.255 log (8 matches)

20 permit ip 172.20.24.0 0.0.0.255 192.168.48.0 0.0.0.255 log (12 matches)

30 deny ip 172.20.24.0 0.0.0.255 log (10.0.0.255 log (12 matches)

40 permit ip 172.00.24.0 0.0.0.255 log (11 matches)

Extended IP access list meraki-fqdn-dns

Extended IP access list sl_def_acl

10 deny tcp any any eq telnet

20 deny tcp any any eq telnet

20 deny tcp any any eq 22

40 permit ip access-list extended SalesACL

Router2#conf t

Enter configuration commands, one per line. End with CNTL/Z.

Router2(config)#ip access-list extended SalesACL

Router2(config-ext-nacl)#no 30

Router2(config-ext-nacl)#no 30

Router2(config-ext-nacl)#no 30

Router2(config ext-nacl)#no 30

Router2(config ext-nacl)#no 30

Router2(config ext-nacl)#no 30

Router2(config ext-nacl)#no 30

Router2(config ext-nacl)#no 30

Router2(config ext-nacl)#no 30

Router2(config ext-nacl)#no 30

Router2(config ext-nacl)#no 30

Router2(config ext-nacl)#no 30

Router2(config ext-nacl)#no 30

Router2(config ext-nacl)#no 30

Router2(config ext-nacl)#no 30

Router2(config ext-nacl)#no 30

Router2(config ext-nacl)#no 30

Router2(config ext-nacl)#no 30

Router2(config ext-nacl)#no 30

Router2(config ext-nacl)#no 30

Router2(config ext-nacl)#no 30

Router2(config ext-nacl)#no 30

Router2(config ext-nacl)#no 30

Router2(config ext-nacl)#no 30

Router2(config ext-nacl)#no 30

Router2(config ext-nacl)#no 30

Router2(config ext-nacl)#no 30

Router2(config ext-nacl)#no 30

Router2(config ext-nacl)#no 30

Router2(config ext-nacl)#no 30

Router2(config ext-nacl)#no 30

Router2(config ext-nacl)#no 30

Router2(config ext-nacl)#no 30

Router2(config ext-nacl)#no 30

Router2(config ext-nacl)#no 30

Router2(config ext-nacl)#no 30

Router2(config ext-nacl)#no 30

Router2(config ext-nacl)#no 30

Router2(config ext-nacl)#no 30

Router2(config ext-nacl)#no 30

Router2(config ext-nacl)#no 30

Router2(config ext-nacl)#no 30

Router2(config ext-nacl)#no 3
```

iv. Now the Kali Linux Laptop is able to ping the other devices.

| <pre>(michael@Laptop1)-[~] \$ ping 172.20.24.5 PING 172.20.24.5 (172.20.24.5) 56(84) bytes of data. 64 bytes from 172.20.24.5: icmp_seq=1 ttl=126 time=15.8 ms 64 bytes from 172.20.24.5: icmp_seq=2 ttl=126 time=9.07 ms 64 bytes from 172.20.24.5: icmp_seq=3 ttl=126 time=8.18 ms 64 bytes from 172.20.24.5: icmp_seq=4 ttl=126 time=5.75 ms ^c 172 20 24 5 ping statistics ==</pre>                                                                                                 |
|----------------------------------------------------------------------------------------------------|
| 4 packets transmitted, 4 received, 0% packet loss, time 3006ms<br>rtt min/avg/max/mdev = 5.745/9.692/15.772/3.715 ms                                                                                                    |
| <pre>(michael@Laptop1)-[~] \$ ping 192.168.48.5 PING 192.168.48.5 (192.168.48.5) 56(84) bytes of data. 64 bytes from 192.168.48.5: icmp_seq=1 ttl=126 time=0.05 ms 64 bytes from 192.168.48.5: icmp_seq=2 ttl=126 time=9.05 ms 64 bytes from 192.168.48.5: icmp_seq=3 ttl=126 time=7.49 ms ^c 192.168.48.5 ping statistics 4 packets transmitted, 4 received, 0% packet loss, time 3005ms rtt min/avg/max/mdev = 7.488/8.739/10.306/1.061 ms</pre>                                      |
| <pre>(michael@Laptop1)-[~]<br/>\$ ping 192.168.99.5<br/>PING 192.168.99.5 (192.168.99.5) 56(84) bytes of data.<br/>64 bytes from 192.168.99.5: icmp_seq=1 ttl=126 time=10.2 ms<br/>64 bytes from 192.168.99.5: icmp_seq=2 ttl=126 time=9.56 ms<br/>64 bytes from 192.168.99.5: icmp_seq=3 ttl=126 time=7.74 ms<br/>^c<br/> 192.168.99.5 ping statistics<br/>3 packets transmitted, 3 received, 0% packet loss, time 2003ms<br/>rtt min/avg/max/mdev = 7.742/9.162/10.182/1.035 ms</pre> |

#### **Project Testing Documentation**

This section of the project consists of performing various tests on parts of the network to discover any problems and vulnerabilities. At the end of the project description section the ping command was used from each network and proper connectivity has occurred. The first test to be performed on the network will be performing reconnaissance on the network using the Nmap tool. This will involve three different scans on each subnet: a TCP SYN scan, a TCP FIN scan, and a ping sweep scan.

- 1. Make sure all devices are turn on in the network and open the Linux console.
- 2. Open the terminal and enter the following command to perform a ping scan on the network segment. A ping scan is where Nmap pings all IP addresses requested to check who responds. The "nmap -sn" command is used to perform the ping scan.

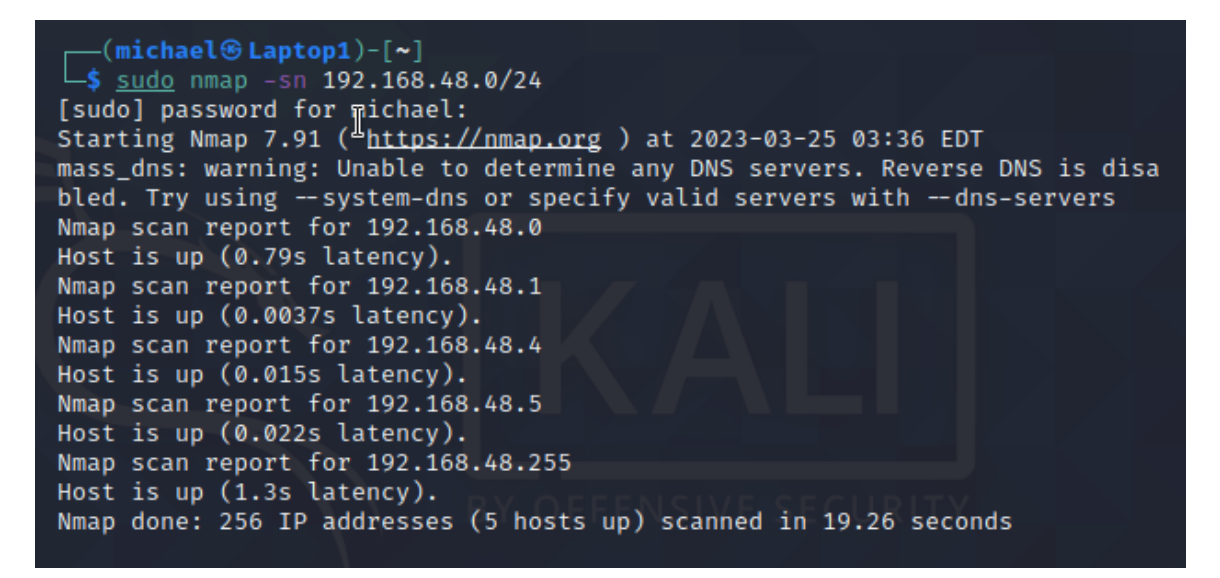

```
-(michael + Laptop1)-[~]
└$ <u>sudo</u> nmap -sn 192.168.99.0/24
Starting Nmap 7.91 ( https://nmap.org ) at 2023-03-25 03:37 EDT
mass_dns: warning: Unable to determine any DNS servers. Reverse DNS is disa
bled. Try using --system-dns or specify valid servers with --dns-servers
Nmap scan report for 192.168.99.0
Host is up (1.2s latency).
Nmap scan report for 192.168.99.1
Host is up (0.014s latency).
Nmap scan report for 192.168.99.4
Host is up (0.014s latency).
Nmap scan report for 192.168.99.5
Host is up (0.017s latency).
Nmap scan report for 192.168.99.255
Host is up (0.56s latency).
Nmap done: 256 IP addresses (5 hosts up) scanned in 18.04 seconds
```

```
-(michael 🛞 Laptop1)-[~]
sudo nmap -sn 172.20.24.0/24
Starting Nmap 7.91 ( https://nmap.org ) at 2023-03-25 03:37 EDT
mass_dns: warning: Unable to determine any DNS servers. Reverse DNS is disa
bled. Try using -- system-dns or specify valid servers with -- dns-servers
Nmap scan report for 172.20.24.0
Host is up (0.023s latency).
Nmap scan report for 172.20.24.1
Host is up (0.0046s latency).
Nmap scan report for 172.20.24.3
Host is up (0.020s latency).
Nmap scan report for 172.20.24.4
Host is up (0.022s latency).
Nmap scan report for 172.20.24.5
Host is up (0.022s latency).
Nmap scan report for 172.20.24.255
Host is up (0.24s latency).
Nmap done: 256 IP addresses (6 hosts up) scanned in 6.23 seconds
```

```
(michael@Laptop1)-[~]
$ sudo nmap -sn 10.30.36.0/24
Starting Nmap 7.91 ( https://nmap.org ) at 2023-03-25 03:38 EDT
mass_dns: warning: Unable to determine any DNS servers. Reverse DNS is disa
bled. Try using --system-dns or specify valid servers with --dns-servers
Nmap scan report for 10.30.36.1
Host is up (0.0048s latency).
MAC Address: 0C:BE:64:90:00:00 (Unknown)
Nmap scan report for 10.30.36.3
Host is up (0.0061s latency).
MAC Address: 0C:F4:61:06:00:00 (Unknown)
Nmap scan report for Laptop1.gerome-project.com (10.30.36.4)
Host is up.
Nmap done: 256 IP addresses (3 hosts up) scanned in 2.04 seconds
```

The above scans show that all of the end devices and router interfaces are visible

to Nmap through pings. This information can be used later when deciding on a target for

future action.

3. The next type of scan to be performed is a TCP SYN scan. This scan option is the most popular due to its high-speed and its relatively unobtrusive and stealthy nature. The

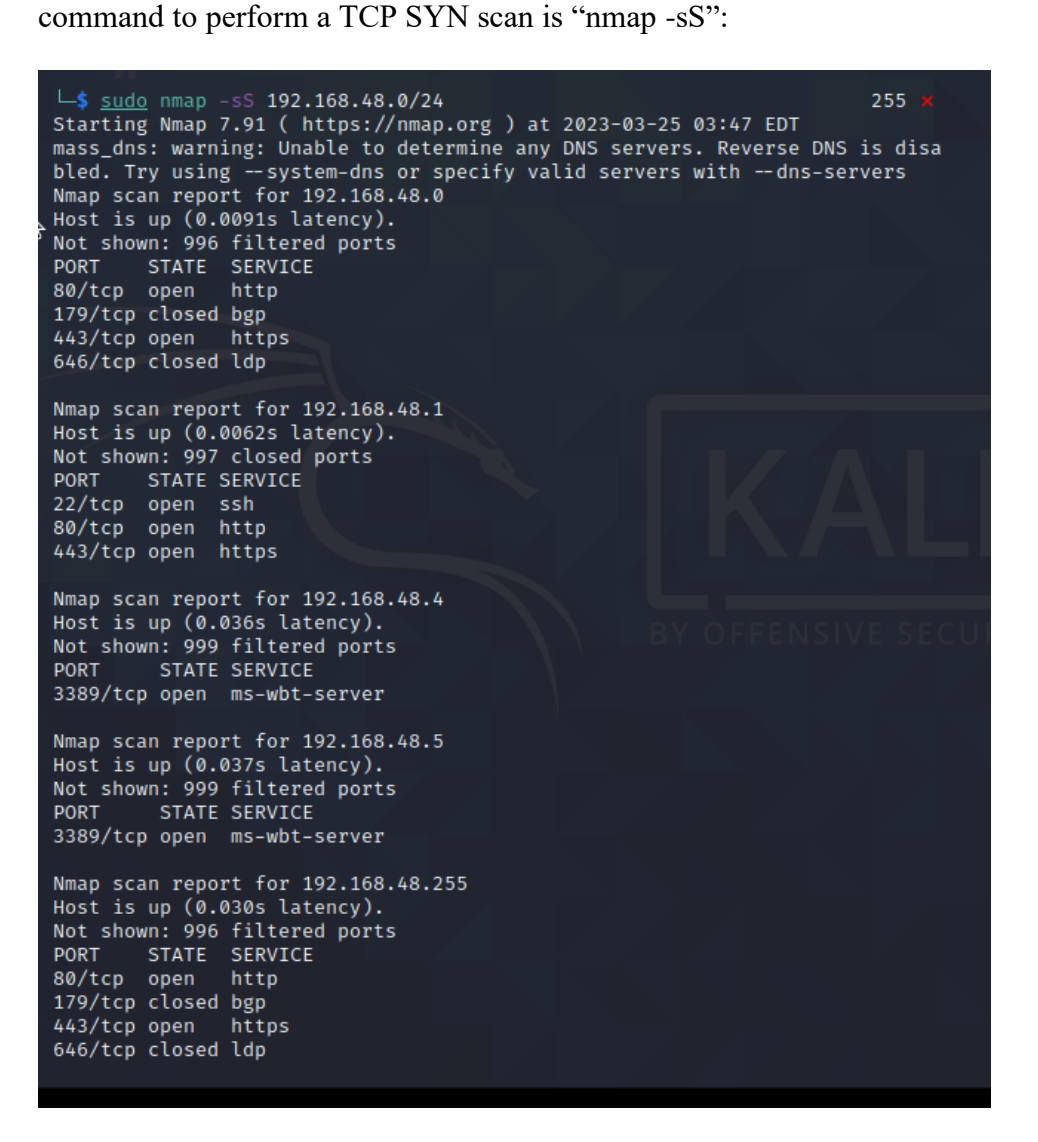

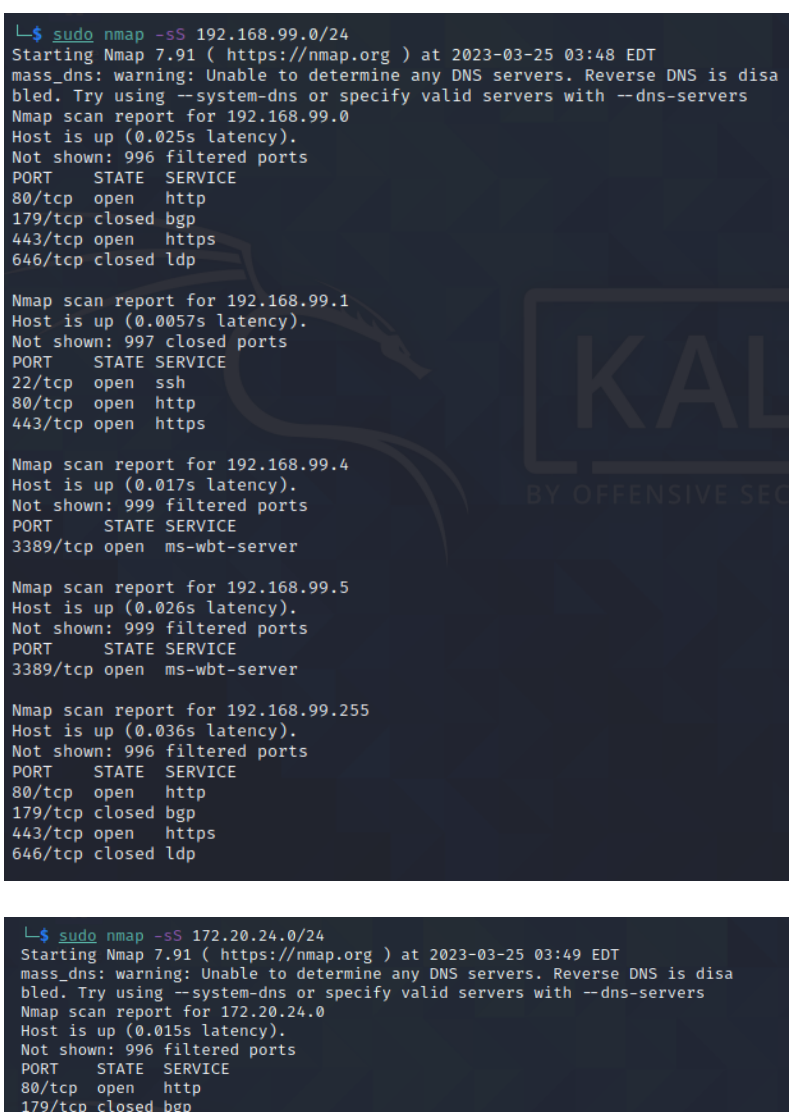

179/tcp closed bgp 443/tcp open https 646/tcp closed ldp

Nmap scan report for 172.20.24.1 Host is up (0.0059s latency). Not shown: 997 closed ports PORT STATE SERVICE 22/tcp open ssh 80/tcp open http 443/tcp open https 443/tcp open https

Nmap scan report for 172.20.24.3 Host is up (0.015s latency). Not shown: 999 filtered ports PORT STATE SERVICE 3389/tcp open ms-wbt-server

Nmap scan report for 172.20.24.4 Host is up (0.027s latency). Not shown: 999 filtered ports PORT STATE SERVICE 3389/tcp open ms-wbt-server

Nmap scan report for 172.20.24.5 Host is up (0.015s latency). Not shown: 999 filtered ports PORT STATE SERVICE 3389/tcp open ms-wbt-server

Nmap scan report for 172.20.24.255 Host is up (0.0086s latency).

```
-(michael @ Laptop1)-[~]
sudo nmap -sS 10.30.36.0/24
Starting Nmap 7.91 ( https://nmap.org ) at 2023-03-25 03:50 EDT mass_dns: warning: Unable to determine any DNS servers. Reverse DNS is disa
bled. Try using -- system-dns or specify valid servers with -- dns-servers
Nmap scan report for 10.30.36.1
Host is up (0.0081s latency).
Not shown: 997 closed ports
PORT
        STATE SERVICE
22/tcp open ssh
80/tcp open http
443/tcp open https
MAC Address: 0C:BE:64:90:00:00 (Unknown)
Nmap scan report for 10.30.36.3
Host is up (0.0081s latency).
Not shown: 998 filtered ports
PORT
        STATE SERVICE
3389/tcp open ms-wbt-server
5357/tcp open wsdapi
MAC Address: 0C:F4:61:06:00:00 (Unknown)
Nmap scan report for Laptop1.gerome-project.com (10.30.36.4)
Host is up (0.0000040s latency).
All 1000 scanned ports on Laptop1.gerome-project.com (10.30.36.4) are close
d
Nmap done: 256 IP addresses (3 hosts up) scanned in 7.23 seconds
```

This scan discovers a few new pieces of information. First is the list of TCP ports which are open on the devices in the network. The routers in each subnet have three TCP ports open which are ports 22 (SSH), 80 (HTTP), and 443 (HTTPS). The Windows 10 computers all have port 3389 open which is reserved for the Remote Desktop Protocol (RDP). Finally, it is shown that the Kali Linux Laptop has no open TCP ports.

4. The final scan to be performed is a TCP FIN scan. A TCP FIN scan is when Nmap sends a packet with the FIN flag set which is used to close a connection. If the port is closed it will return a RST packet which may give additional information.

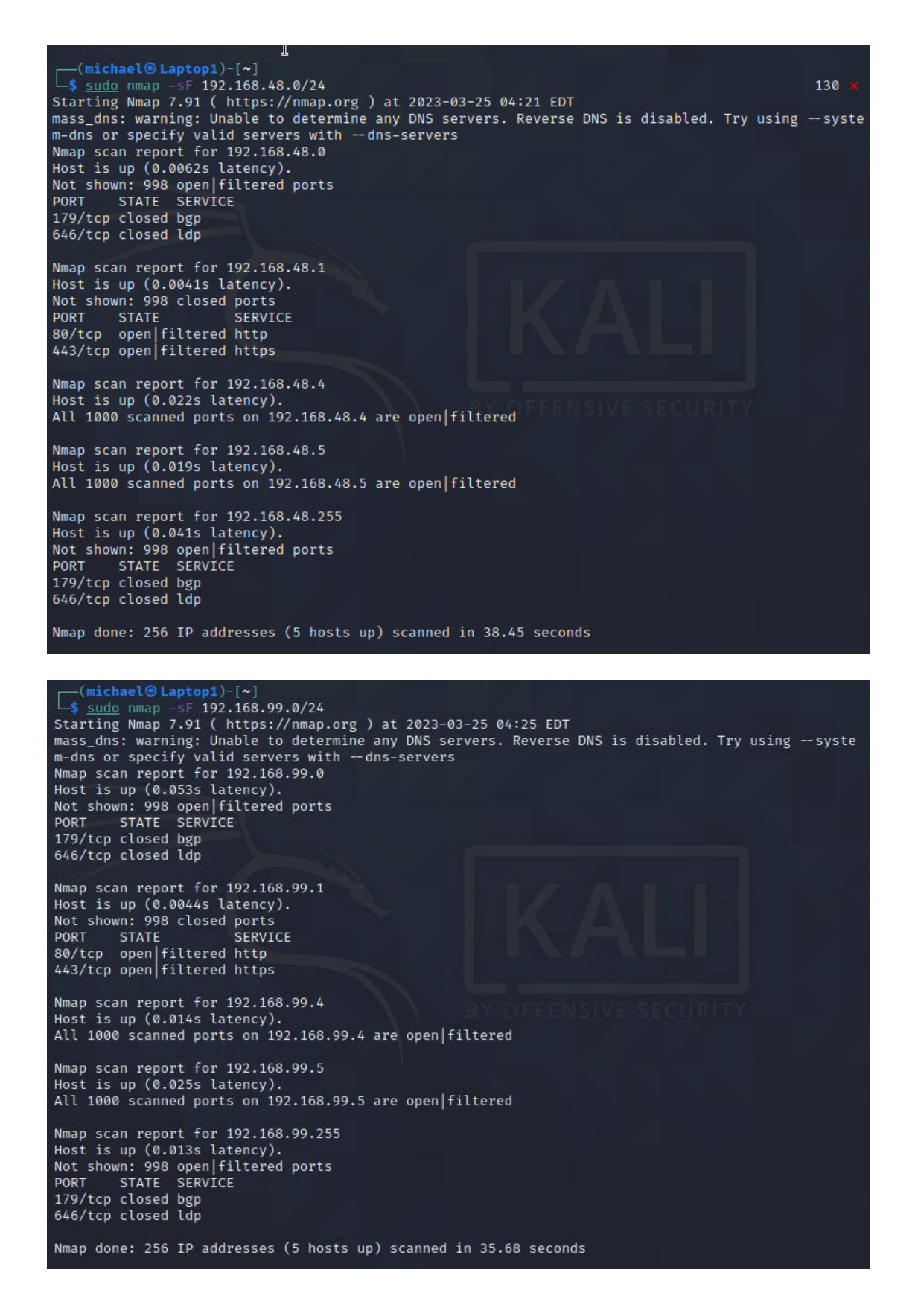

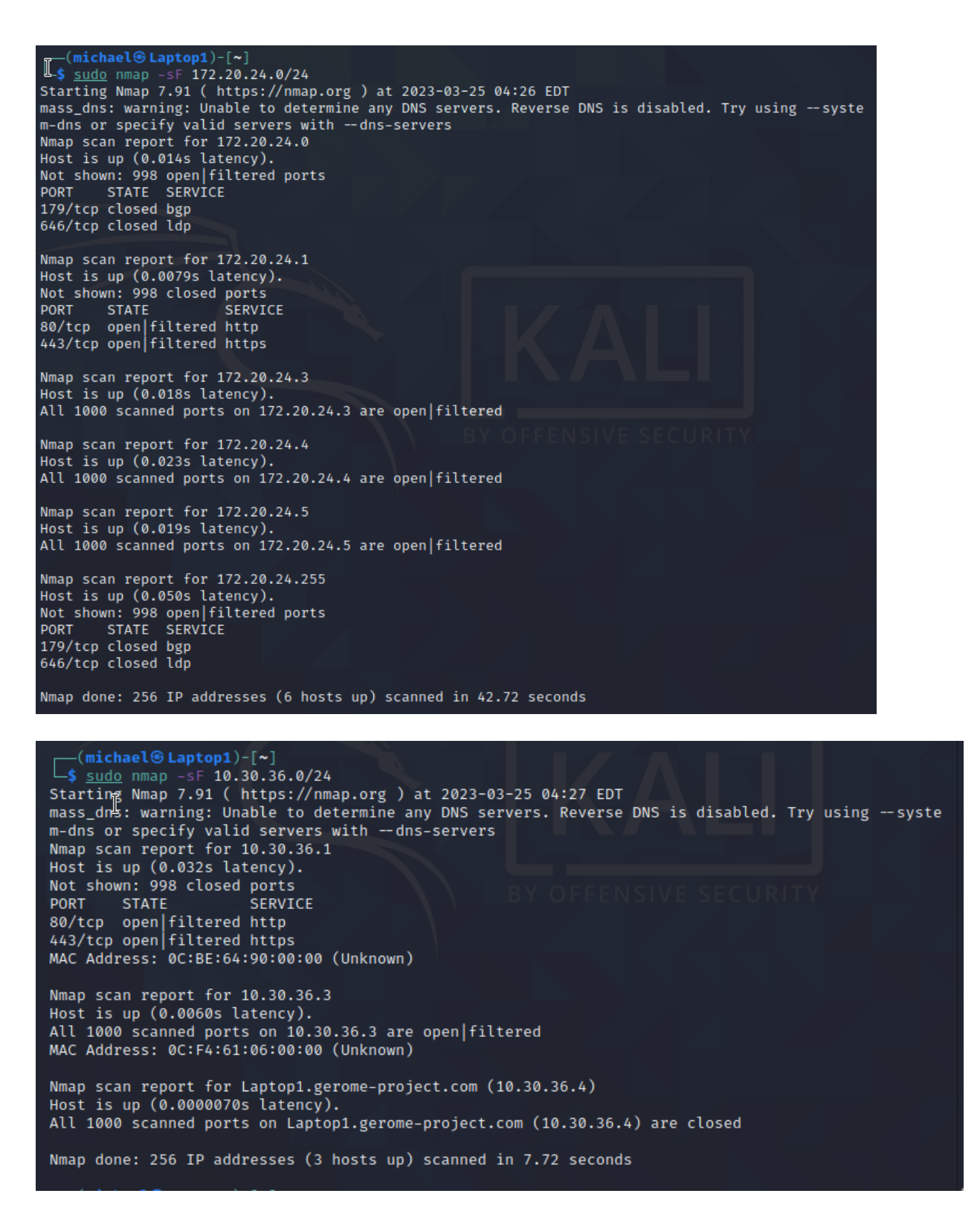

The FIN scan gave a clearer picture of the state of the ports on the devices. First on the

end devices we see that the Windows computers have all 1000 scanned ports in the "open

| filtered" state. We also see the port 80 and 443 are set in the "open | filtered" state on the router interface.

5. The next test for the network uses the Legion tool on Kali Linux to scan for vulnerabilities on devices within the network. To open the tool, issue the command "sudo legion" into the Linux terminal.

| e Help<br>Scan Brute                  |          |         |             |      |       |  |
|---------------------------------------|----------|---------|-------------|------|-------|--|
| Hosts Services Tools                  | Services | Scripts | Information | CVEs | Notes |  |
| Click here to add host(s) to<br>scope |          |         |             |      |       |  |
|                                       |          |         |             |      |       |  |
| rocesses Log                          |          |         |             |      |       |  |
|                                       |          |         |             |      |       |  |
|                                       |          |         |             |      |       |  |
|                                       |          |         |             |      |       |  |

6. Select "Click here to add host(s) to scope" and add the IP addresses that were discovered with the Nmap scans and then select "Submit":

| in the second second second second second second second second second second second second second second second | - C                  | michael@l      | .aptop1: ~ 🤱 LE                            | GION 0.3.7-159 💈              | Add host(s) to sc    | an 01:36 PM 🕻     |
|----------------------------------------------------------------------------------------------------|----------------------|----------------|--------------------------------------------|-------------------------------|----------------------|-------------------|
|                                                                                                    |                      | Ado            | l host(s) to scan sepe                     | rated by semicolons           |                      | _ = ×             |
| File Help Scan Brute Hosts Services Click here to a Scc                                                         | IP(s), Range(s), and | 192.1<br>10.10 | 168.48.0/24; 192.1<br>0.2.0/30; 10.10.3.0, | 58.99.0/24; 172.20.24<br>[30] | 4.0/24; 10.30.36.0/2 | 4; 10.10.1.0/30;  |
|                                                                                                    | Mode Selection       |                |                                            | Ex: 192.168.1.0/24            | ; 10.10.10.10-20; 3  | 1.2.3.4; bing.com |
|                                                                                                    | • Easy               |                |                                            | ⊖ Hard                        |                      |                   |
|                                                                                                    | Easy Mode Options    |                |                                            |                               |                      |                   |
|                                                                                                    | ✓ Run nmap hos       | t discovery    |                                            | ✓ Run staged nn               | nap scan             |                   |
|                                                                                                    | Timing and Perform   | ance Options   |                                            |                               |                      |                   |
|                                                                                                    | Paranoid             | Sneaky         | Polite                                     | Normal                        | Aggressive           | Insane            |
|                                                                                                    | Port Scan Options    |                |                                            |                               |                      |                   |
| Processes Log                                                                                                   | O TCP 💿 S            | tealth SYN 🔿   | FIN O NULL                                 | O Xmas O TC                   |                      | g 🔽 Fragment      |
|                                                                                                    | Host Discovery Opt   |                |                                            |                               |                      |                   |
|                                                                                                    | O Disable            |                | ) ісмр 💿 т                                 | CP SYN O TCP AC               | K O Timestamp        | O Netmask         |
|                                                                                                    | Custom Options       |                |                                            |                               |                      |                   |
|                                                                                                    | Additional argum     | ents -sV -O    |                                            |                               |                      |                   |
|                                                                                                    |                      | •              | Submit                                     |                               | Cancel               |                   |

 Once the scan is complete the left side of the screen will populate with discovered IP addresses.

|                                    |                                                                                                    | LEGION                                                                                                   | N 0.3.7-159                                                                                                  | 5220187 - untit                                               | led - /usr/share/legi                                                                                                   | or                                                                                                    |                                                                                  |                    |
|------------------------------------|----------------------------------------------------------------------------------------------------|----------------------------------------------------------------------------------------------------|----------------------------------------------------------------------------------------------------|---------------------------------------------------------------|----------------------------------------------------------------------------------------------------|----------------------------------------------------------------------------------------------------|----------------------------------------------------------------------------------|--------------------|
| Help                               |                                                                                                    | 220101                                                                                                   | 101517-155                                                                                                   | secoror antic                                                 | ica yasiysharenegi                                                                                                    |                                                                                                    |                                                                                  |                    |
|                                    |                                                                                                    |                                                                                                    |                                                                                                    |                                                               |                                                                                                    |                                                                                                    |                                                                                  |                    |
| n Brut                             | te                                                                                                    |                                                                                                    |                                                                                                    |                                                               |                                                                                                    |                                                                                                    |                                                                                  |                    |
| osts Se                            | ervices Tools                                                                                                    | Servi                                                                                                    | ces Scr                                                                                                    | ipts Inform                                                   | nation CVEs                                                                                                    | Notes scree                                                                                               | nshot (443/tcp) 🗵                                                                | screenshot (80/tcp |
| S                                  | Host                                                                                                    | -                                                                                                    | Port                                                                                                    | Protocol                                                      | State                                                                                                    | Name                                                                                                    |                                                                                  | Version            |
| 10.10                              | ).3.2 (unknown)                                                                                                    | •                                                                                                    | 22                                                                                                    | tcp                                                           | open                                                                                                    | ssh                                                                                                    | Cisco SSH 1.25 (                                                                 | protocol 1.99)     |
| 10.10                              | ).3.3 (unknown)                                                                                                    |                                                                                                    | 80                                                                                                    | tcn                                                           | open                                                                                                    | http                                                                                                    | OpenBesty web                                                                    | app server         |
| 10.30                              | ).36.1 (unknown)                                                                                                    |                                                                                                    | 443                                                                                                    | ten                                                           | open                                                                                                    | http                                                                                                    | OpenResty web                                                                    | app server         |
| 10.30                              | ).36.3 (unknown)                                                                                                    |                                                                                                    |                                                                                                    | .ch                                                           | open                                                                                                    | incp                                                                                                    | opennesty web                                                                    | abb server         |
| 10.30                              | ) 36.4 (Laptop1 geron                                                                                                    | no-projec                                                                                                |                                                                                                    |                                                               |                                                                                                    |                                                                                                    |                                                                                  |                    |
|                                    |                                                                                                    |                                                                                                    |                                                                                                    |                                                               |                                                                                                    |                                                                                                    |                                                                                  |                    |
| 10.50                              | 2.2.4.0 (uptop1.geton                                                                                                    | ie projec                                                                                                |                                                                                                    |                                                               |                                                                                                    |                                                                                                    |                                                                                  |                    |
| 172.2                              | 20.24.0 (unknown)                                                                                                    |                                                                                                    |                                                                                                    |                                                               |                                                                                                    |                                                                                                    |                                                                                  |                    |
| 172.2                              | 20.24.0 (unknown)<br>20.24.1 (unknown)                                                                                                    |                                                                                                    |                                                                                                    |                                                               |                                                                                                    |                                                                                                    |                                                                                  |                    |
| 172.2                              | 20.24.0 (unknown)<br>20.24.1 (unknown)                                                                                                    |                                                                                                    |                                                                                                    |                                                               |                                                                                                    |                                                                                                    |                                                                                  |                    |
| 172.2<br>172.2                     | 20.24.0 (unknown)<br>20.24.1 (unknown)                                                                                                    |                                                                                                    |                                                                                                    |                                                               |                                                                                                    |                                                                                                    |                                                                                  |                    |
| 172.2<br>172.2                     | 20.24.0 (unknown)<br>20.24.1 (unknown)                                                                                                    |                                                                                                    |                                                                                                    |                                                               |                                                                                                    |                                                                                                    |                                                                                  |                    |
| 172.2<br>172.2<br>172.2            | 20.24.0 (unknown)<br>20.24.1 (unknown)<br>20.24.1 (unknown)<br>50<br>50<br>50<br>50<br>50<br>50<br>50<br>50<br>50<br>50<br>50<br>50<br>50                                                                                                    | Est. Remaining<br>0.00s                                                                                  | 4384                                                                                                    | Pid                                                           | Tool<br>nap (22/tcp)                                                                                                    | Host<br>10.10.3.1                                                                                         | Finished                                                                         | Status             |
| 172.2<br>172.2<br>172.2            | 20.24.0 (unknown)<br>20.24.0 (unknown)<br>20.24.1 (unknown)<br>20.24.1 (unknown)<br>6.955<br>6.955<br>6.955                                                                                                    | Est. Remaining<br>0.00s                                                                                  | 4384                                                                                                    | Pid nn                                                        | <b>Tool</b><br>nap (22/tcp)<br>nap (22/tcp)                                                                             | Host<br>10.10.3.1<br>10.10.3.2                                                                            | Finished<br>Finished                                                             | Status             |
| 172.2<br>172.2<br>172.2<br>172.2   | 20.24.0 (unknown)<br>20.24.0 (unknown)<br>20.24.1 (unknown)<br>6.955<br>6.955<br>6.955                                                                                                    | Est. Remaining<br>0.005<br>0.005                                                                         | <b>1</b><br>4384<br>4385<br>4386                                                                             | Pid nn                                                        | Tool<br>nap (22/tcp)<br>nap (22/tcp)                                                                                    | Host<br>10.10.3.1<br>10.10.3.2                                                                            | Finished<br>Finished<br>Finished                                                 | Status             |
| 172.2<br>172.2<br>172.2<br>resses  | 20.24.0 (unknown)<br>20.24.0 (unknown)<br>20.24.1 (unknown)<br>20.35 ★ Elapsed<br>6.955<br>11110 6.955<br>11110 6.955                                                                                                    | Est. Remaining<br>0.005<br>0.005<br>0.005                                                                | <b>3</b><br>4384<br>4385<br>4386<br>4386                                                                     | Pid nn                                                        | <b>Tool</b><br>nap (22/tcp)<br>nap (22/tcp)<br>nap (22/tcp)<br>nap (22/tcp)                                             | Host<br>10.10.3.1<br>10.10.3.2<br>10.30.36.1                                                              | Finished<br>Finished<br>Finished                                                 | Status             |
| 172.2<br>172.2<br>                 | 20.24.0 (unknown)<br>20.24.0 (unknown)<br>20.24.1 (unknown)<br>20.35 ★ Elapsed<br>6.955<br>11110 6.955<br>11110 6.955<br>11110 6.955<br>11110 7.935                                                                                                    | Est. Remaining<br>0.005<br>0.005<br>0.005<br>0.005                                                       | 4384<br>4385<br>4386<br>4386<br>4391                                                                         | Pid nn<br>nn<br>nn<br>nn                                      | Tool<br>nap (22/tcp)<br>nap (22/tcp)<br>nap (22/tcp)<br>nap (22/tcp)                                                    | Host<br>10.10.3.1<br>10.10.3.2<br>10.30.36.1<br>172.20.24.1                                               | Finished<br>Finished<br>Finished<br>Finished                                     | Status             |
| 172.2<br>172.2<br>:esses           | 20.24.0 (unknown)<br>20.24.0 (unknown)<br>20.24.1 (unknown)<br>20.35 ★ Elapsed<br>6.955<br>11110 6.955<br>11110 6.955<br>11110 6.955<br>11110 6.955<br>11110 6.955<br>11110 6.955<br>11110 6.955<br>11110 6.955<br>11110 7.935<br>0.005                                                                                                    | Est. Remaining<br>0.00s<br>0.00s<br>0.00s<br>0.00s<br>0.00s<br>0.00s                                     | 4384<br>4385<br>4386<br>4391<br>4395                                                                         | Pid nn<br>nn<br>nn<br>nn                                      | Tool<br>nap (22/tcp)<br>nap (22/tcp)<br>nap (22/tcp)<br>nap (22/tcp)<br>nap (22/tcp)                                    | Host<br>10.10.3.1<br>10.10.3.2<br>10.30.36.1<br>172.20.24.1<br>192.168.48.1                               | Finished<br>Finished<br>Finished<br>Finished<br>Finished                         | Status             |
| 172.2<br>172.2<br>resses           | 20.24.0 (unknown)<br>20.24.0 (unknown)<br>20.24.1 (unknown)<br>20.24.1 (unknown)<br>20.24.1 (unknown)<br>20.24.1 (unknown)<br>20.25<br>20.25 | Est. Remaining<br>0.00s<br>0.00s<br>0.00s<br>0.00s<br>0.00s<br>0.00s<br>0.00s<br>0.00s                   | <b>3</b><br>4384<br>4385<br>4386<br>4391<br>4395<br>4399                                                     | <b>Pid</b> nm<br>nm<br>nm<br>nm<br>nm                         | Tool<br>nap (22/tcp)<br>nap (22/tcp)<br>nap (22/tcp)<br>nap (22/tcp)<br>nap (22/tcp)<br>nap (22/tcp)                    | Host<br>10.10.3.1<br>10.10.3.2<br>10.30.36.1<br>172.20.24.1<br>192.168.48.1<br>192.168.99.1               | Finished<br>Finished<br>Finished<br>Finished<br>Finished<br>Finished             | Status             |
| 172.2<br>172.2<br>172.2<br>Progres | 20.24.0 (unknown)<br>20.24.0 (unknown)<br>20.24.1 (unknown)<br>20.24.1 (unknown)<br>20.24.1 (unknown)<br>20.24.1 (unknown)<br>20.24.0 (unknown)<br>20.24.0 (unkn                                                                                                    | Est. Remaining<br>0.00s<br>0.00s<br>0.00s<br>0.00s<br>0.00s<br>0.00s<br>0.00s<br>0.00s<br>0.00s<br>0.00s | <ul> <li>4384</li> <li>4385</li> <li>4386</li> <li>4391</li> <li>4395</li> <li>4399</li> <li>4426</li> </ul> | <b>Pid</b> nm<br>nm<br>nm<br>nm<br>nm<br>nm<br>nm<br>nm<br>nm | Tool<br>nap (22/tcp)<br>nap (22/tcp)<br>nap (22/tcp)<br>nap (22/tcp)<br>nap (22/tcp)<br>nap (22/tcp)<br>tscan (137/udp) | Host<br>10.10.3.1<br>10.10.3.2<br>10.30.36.1<br>172.20.24.1<br>192.168.48.1<br>192.168.99.1<br>10.30.36.3 | Finished<br>Finished<br>Finished<br>Finished<br>Finished<br>Finished<br>Finished | Status             |
8. The Legion tool is able to collect a wide-variety of information from the hosts it detects. Since the devices on the network aren't running many services there is not too much information available. Selecting the Router1 host at 192.168.48.1, it shows there are three services running on the device.

| 📉   💷 🖻 🖳 🧠 🔜              | 🗉 mich   | nael@Lapto      | p1: ~     | 🤶 LEGION            | 0.3.7-159   | 962201 |        | 06:00 AM         | □ ●         | <b>A</b> 0  |
|----------------------------|----------|-----------------|-----------|---------------------|-------------|--------|--------|------------------|-------------|-------------|
|                            |          | LEGION 0.3.7    | -15962201 | 87 - untitled - /us | r/share/leg | ion/   |        |                  |             |             |
| File Help                  |          |                 |           |                     |             |        |        |                  |             |             |
| Scan Brute                 |          |                 |           |                     |             |        |        |                  |             |             |
| Hosts Services Tools       |          | Services        | Scripts   | Information         | CVEs        | Notes  | screen | shot (443/tcp) 🗵 | screens     | shot (80/tc |
| OS Host                    | <b>^</b> | Port            | 1         | Protocol            | State       | N      | lame   |                  | Version     | _           |
| 192.168.48.0 (unknown)     |          | 9 22            | tcp       | ор                  | en          | ssh    |        | Cisco SSH 1.25 ( | protocol 1. | 99)         |
| ? 192.168.48.1 (unknown)   |          | <del>o</del> 80 | tcp       | ор                  | en          | http   |        | OpenResty web a  | app server  |             |
| (2) 192.168.48.4 (unknown) |          | 9 443           | tcp       | ор                  | en          | http   |        | OpenResty web a  | app server  |             |
| 3 192.168.48.5 (unknown)   |          |                 |           |                     |             |        |        |                  |             |             |

9. Once Legion detects hosts on a network and the services they are running it is able to run other applications to perform different tasks on them. For example, most devices on the network have ports 80 which hosts HTTP and 443 which hosts HTTPS open on them. Legion attempts to connect to these services and collect a screenshot of the results. Since these protocols are not configured on any devices in the network Legion returns the following results:

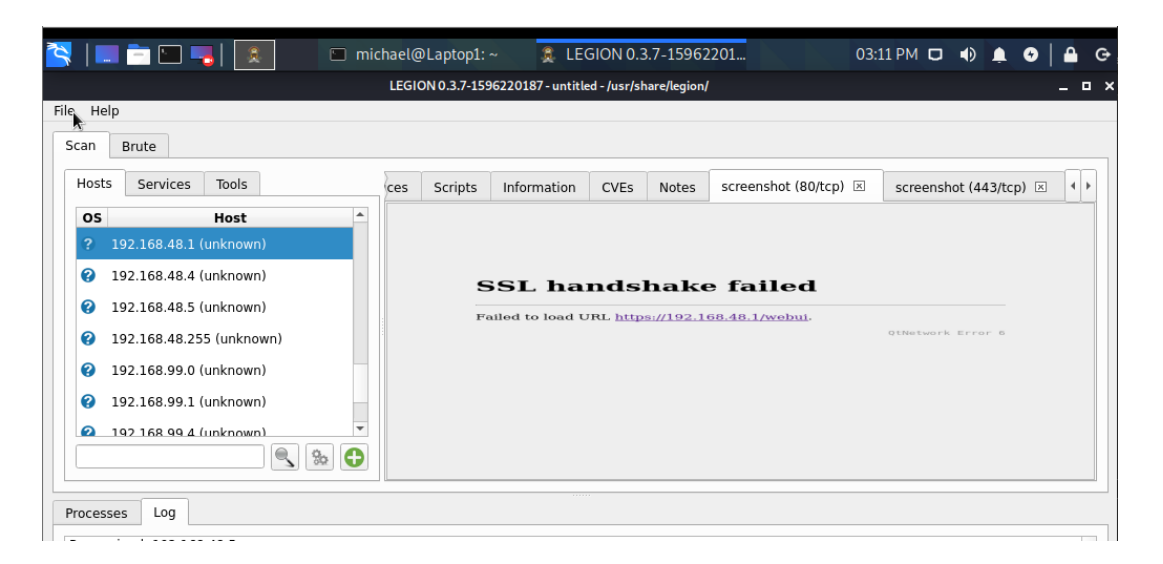

The SSL handshake occurs when a server and client establish the secret keys with which they communicate. Since the none of the devices are configured with as a web server this handshake automatically fails.

10. Legion will also compile all information gathered on a device in the information tab. The screenshot below shows that the host 192.168.48.1 has three open ports and 19 closed ports:

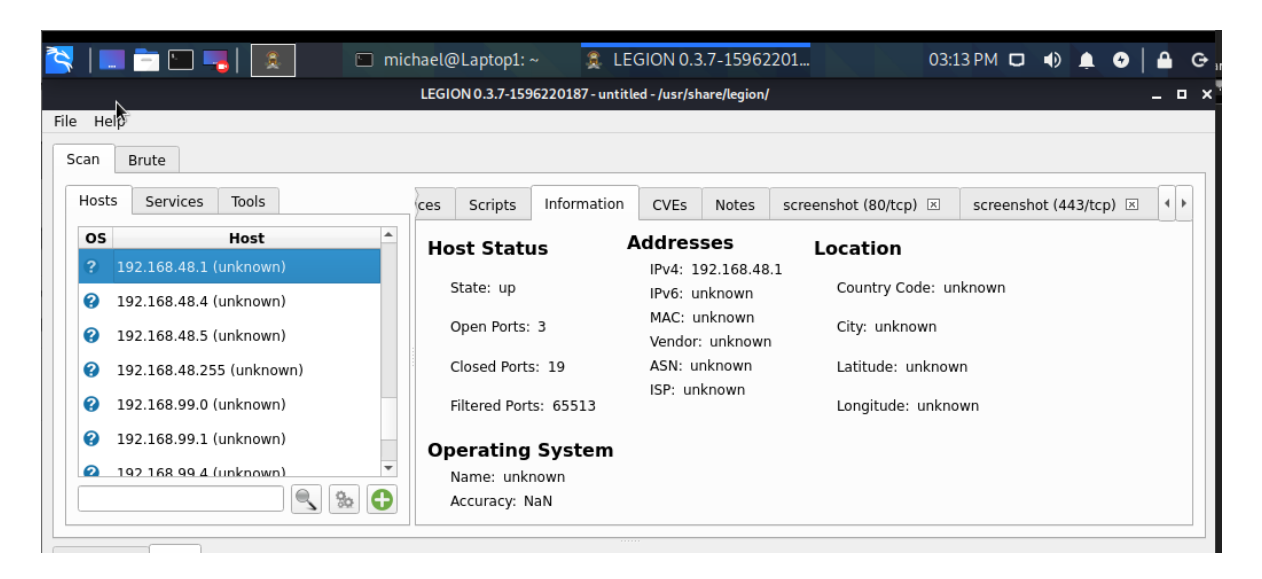

- 11. Legion is also able to view device configuration for vulnerabilities based on information from online databases. Legion is a powerful tool with a wide-variety of tools of which it can use. However, the current network is not connected to the outside internet so Legion is unable to retrieve this information. Since the network is isolated from the Internet the vulnerability scanners are unable to access vulnerability databases on the Internet. This means that these vulnerability scanning tools act as an advanced reconnaissance tool used to view what information is visible from within the network.
- 12. The last test to be performed will be a password cracking attempt using various techniques to attempt to gain access to one of the devices on the network. This test will

Gerome 74

assume that the username "remoteadmin" will be used in attempts to crack passwords. This was configured on Router3 during SSH configuration. During this test the medusa tool will be used to attempt to find the password for SSH connections to devices. This test will also use a text file containing a list of over 80 thousand possible passwords. When the medusa tool is used on the host it begins at the start of the list but after the 5<sup>th</sup> attempt it was unable to connect to the device. This is because when the routers were being configured, a limit of five failed login attempts within 60 seconds was set. Since more than five attempts were made on the connection the port shut down for two minutes. This has greatly increased the protection of the routers against brute-force password attacks. Since the attacker can only attempt five passwords every two minutes, a list of 88397 passwords will take just around 24 days to go through the whole list.

#### (michael Laptop1)-[~] sudo medusa -h 10.30.36.1 -u remoteadmin -P /usr/share/wordlists/metasploit/password.lst -M ssh -n 22 Medusa v2.2 [http://www.foofus.net] (C) JoMo-Kun / Foofus Networks <jmk@foofus.net> ACCOUNT CHECK: [ssh] Host: 10.30.36.1 (1 of 1, 0 complete) User: remoteadmin (1 of 1, 0 complete) Passwor d: !@#\$% (1 of 88397 complete) ACCOUNT CHECK: [ssh] Host: 10.30.36.1 (1 of 1, 0 complete) User: remoteadmin (1 of 1, 0 complete) Passwor d: !@#\$%^ (2 of 88397 complete) ACCOUNT CHECK: [ssh] Host: 10.30.36.1 (1 of 1, 0 complete) User: remoteadmin (1 of 1, 0 complete) Passwor d: !@#\$%^&-(3-of-88397 complete) ACCOUNT CHECK: [ssh] Host: 10.30.36.1 (1 of 1, 0 complete) User: remoteadmin (1 of 1, 0 complete) Passwor d: !@#\$%^&\* (4 of 88397 complete) ACCOUNT CHECK: [ssh] Host: 10.30.36.1 (1 of 1, 0 complete) User: remoteadmin (1 of 1, 0 complete) Passwor d: !boerbul (5 of 88397 complete) NOTICE: ssh.mod: failed to connect, port 22 was not open on 10.30.36.1 -(michael 🛞 Laptop1)-[~] (michael@laptopi)-[~] sisudo medusa -h 10.30.36.1 -u remoteadmin -P /usr/share/wordlists/metasploit/password.lst -M ssh -n 22 Medusa v2.2 [http://www.foofus.net] (C) JoMo-Kun / Foofus Networks <jmk@foofus.net> NOTICE: ssh.mod: failed to connect, port 22 was not open on 10.30.36.1 (michael Laptop1)-[~]

# **Project Weekly Journals**

Name: Michael Gerome

Week of 2/6/23 – 2/12/2023

| Date    | Start Time | End Time | Description               |             | Total Hours        |
|---------|------------|----------|---------------------------|-------------|--------------------|
| 2/11/23 | 10:00am    | 1:30pm   | Downloaded and Setup GNS3 |             | 3.5 Hours          |
|         |            |          |                           | Total Hours | to Date: 3.5 Hours |

### Journal Details:

#### 2/11/23

- Downloaded GNS3 from gns3.com on personal laptop.
- Purchased and downloaded .ova file for GNS3 virtual machine from (https://dynamips.store/product/gns3-cisco-images-downlaod/). This provided a package of IOS images of Cisco routers, switches, and various end devices.
- Download the VMware hypervisor from vmware.com and configured the GNS3 virtual machine (VM) for use with the GNS3 application.
- Confirmed connectivity between VM and GNS3 application and the ability to place devices in emulation software.

### Week of 2/13/23 – 2/19/2023

| Date    | Start Time | End Time | Description                  |             | Total Hours        |
|---------|------------|----------|------------------------------|-------------|--------------------|
| 2/18/23 | 10:00am    | 2pm      | Began Basic Configuration of |             | 4 Hours            |
|         |            |          | Devices                      |             |                    |
|         |            | I        |                              | Total Hours | to Date: 7.5 Hours |

### Journal Details:

#### 2/11/23

- Placed all devices into GNS3 in accordance with the Project Plan Topology
- Configured initial configuration on devices including the following:
  - IP addresses, subnet masks, and default gateways
  - Hostnames
  - Passwords for privileged EXEC mode and global configuration mode

### Week of 2/20/23 – 2/26/2023

| Date | Start Time | End Time | Description |       | Total Hours        |
|------|------------|----------|-------------|-------|--------------------|
|      |            |          |             |       |                    |
|      |            |          | Total       | Hours | to Date: 7.5 Hours |

### Journal Details:

• Due to work load in other classes this week no work was done on the project this week

will continue to work on project next week.

# Week of 2/27/23 – 3/5/2023

| Date     | Start Time | End Time | Descriptio                      | Total Hours   |         |
|----------|------------|----------|---------------------------------|---------------|---------|
| 3/5/2023 | 6pm        | 11pm     | Continued with configuration of |               | 5 Hours |
|          |            |          | devices.                        |               |         |
|          |            |          |                                 | to Date: 12.5 |         |
|          |            |          |                                 | Hours         |         |

- Configured VLANs on devices and set up EIGRP between subnets.
- Configured Layer 2 security commands on switches.
- Started to configure router security.
- Configured STP on three switches.

### Week of 3/6/23 – 3/12/23

| Date      | Start Time | End Time | Description         |             | Total Hours   |
|-----------|------------|----------|---------------------|-------------|---------------|
| 3/8/2023  | 4pm        | брт      | Continued with conf | 2 Hours     |               |
|           |            |          | devices.            |             |               |
| 3/10/2023 | 11am       | 4pm      | Set up Kali Linux n | 5 Hours     |               |
|           |            |          | configured Wind     |             |               |
| 3/11/2023 | 4pm        | 8pm      | Worked on project   |             | 4 Hours       |
|           |            |          | Documentation       |             |               |
|           |            |          |                     | Total Hours | to Date: 23.5 |

Hours

- Configured Windows computers to allow ICMP echo requests for connectivity testing.
- Set up Kali Linux laptop and verified connectivity to network.
- Began research on Kali Linux tools for testing.
- Began testing by using Nmap.
- Worked on documentation for project

# Week of 3/13/23 – 3/19/23

| Date                          | Start Time | End Time | Description                      | Total Hours |  |
|-------------------------------|------------|----------|----------------------------------|-------------|--|
| 3/15/2023                     | 4pm        | 8pm      | Performed scan with Legion and   | 4 Hours     |  |
|                               |            |          | looked at options                |             |  |
| 3/17/2023                     | 11am       | 4pm      | Researched on how to use medusa  | 2.5 Hours   |  |
|                               |            |          | and performed brute-force attack |             |  |
| 3/18/2023                     | 4pm        | 8pm      | Worked on project                | 4 Hours     |  |
|                               |            |          | Documentation                    |             |  |
| Total Hours to Date: 34 Hours |            |          |                                  |             |  |

- Researched how to use Legion and Medusa
- Performed scan with Legion and explored options
- Used Medusa to conduct brute-force password attack
- Continued working on project documentation

# Week of 3/13/23 – 3/19/23

| Date      | Start Time | End Time | Description                   |             | Total Hours      |
|-----------|------------|----------|-------------------------------|-------------|------------------|
| 3/24/2023 | 119m       | 8nm      | Finalized documentation wrote |             | 9 Hours          |
| 3/24/2023 | 114111     | opin     | i manzed document             | 5 Hours     |                  |
|           |            |          | project anal                  |             |                  |
| 3/26/2023 | 5pm        | 8pm      | Made project presentation and |             | 3 hours          |
|           |            |          | practiced                     |             |                  |
|           | •          |          |                               | Total Hours | to Date: 46Hours |

- Finished work on project
- Worked on and finished project documentation
- Made project presentation

#### References

- Allen, R. (2022, May 23). *How to allow Ping in windows firewall (client or server OS)*. Active Directory Pro. Retrieved March 26, 2023, from https://activedirectorypro.com/allow-ping-windows-firewall/
- Catalyst Digital Building Series Switch Hardware Installation Guide Product Overview [cisco catalyst digital building series switches]. Cisco. (2017, August 18). Retrieved March 26, 2023, from
  https://www.cisco.com/c/en/us/td/docs/switches/lan/catalyst\_digital\_building\_series\_switches/lan/catalyst\_digital\_building\_series\_s
- Cisco. (2017, May 7). *Clock commands on Cisco IOS XR software*. Cisco. Retrieved March 26, 2023, from https://www.cisco.com/c/en/us/td/docs/routers/xr12000/software/xr12k\_r3-9/system\_management/command/reference/yr39xr12k\_chapter4.html#wp748744425
- *Concepts and configuration of The spanning tree protocol.* Section. (n.d.). Retrieved March 26, 2023, from https://www.section.io/engineering-education/concepts-and-configuration-of-stp/
- Configuring switches with vlans¶. pfSense® software Configuration Recipes Configuring Switches with VLANs | pfSense Documentation. (n.d.). Retrieved March 26, 2023, from https://docs.netgate.com/pfsense/en/latest/recipes/switch-vlanconfiguration.html#:~:text=Most%20switches%20have%20a%20means,be%20configured %20on%20any%20ports.&text=The%20port%20to%20which%20the,possible%20VLANs %20on%20the%20interface.

- GeeksforGeeks. (2020, December 2). *Password cracking with Medusa in linux*. GeeksforGeeks. Retrieved March 26, 2023, from https://www.geeksforgeeks.org/password-cracking-with-medusa-in-linux/
- Glenn, W. (2020, December 15). How to allow Pings (ICMP echo requests) through your windows firewall. How. Retrieved March 26, 2023, from https://www.howtogeek.com/1153/allow-pings-icmp-echo-request-through-your-windowsvista-firewall/
- Interface whose encapsulation is auto can not be configured to Trunk. PeteNetLive. (2021, March 4). Retrieved March 26, 2023, from https://www.petenetlive.com/kb/article/0001167
- Messina, G. (2021, July 19). *Kali Linux: Top 5 tools for password attacks*. Infosec Resources. Retrieved March 26, 2023, from https://resources.infosecinstitute.com/topic/kali-linux-top-5-tools-for-password-attacks/
- Network reconnaissance using NMAP one stop solution. GoLinuxCloud. (2021, December 27). Retrieved March 26, 2023, from https://www.golinuxcloud.com/network-reconnaissanceusing-nmap/
- Pederstuen, E. (2021, February 12). *Cisco sub-interface config in packet tracer*. YouTube. Retrieved March 26, 2023, from https://www.youtube.com/watch?v=b1JaMlRCjK8&ab\_channel=ErikPederstuen

Router on a stick approach - cisco configuration. Grandmetric. (2022, December 22). Retrieved March 26, 2023, from https://www.grandmetric.com/knowledge-

 $base/design\_and\_configure/router-on-a-stick-approach-cisco-configuration/$ 

Spanning tree protocol (STP) configuration. Grandmetric. (2022, December 22). Retrieved

March 26, 2023, from https://www.grandmetric.com/knowledge-

base/design\_and\_configure/spanning-tree-protocol-stp-configuration/